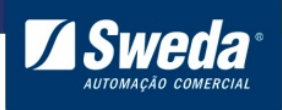

#### Sumário

| 1. Apresentação                                                                         | 2  |
|-----------------------------------------------------------------------------------------|----|
| 2. Pré requisitos para instalação                                                       | 2  |
| 3. Instalação                                                                           | 2  |
| 3.1 Download do driver                                                                  | 2  |
| 3.2 Ligando a impressora                                                                | 3  |
| 3.3 Instalação utilizando cabo Serial - RS232                                           | 4  |
| 3.4 Instalação utilizando cabo USB                                                      | 8  |
| 3.5 Cabo USB virtualizando porta Serial COM/LPT                                         | 8  |
| 3.6 Cabo USB comunicação direta por USB "ACLASPP7_M3"                                   | 20 |
| 4. Teste de Impressão                                                                   | 26 |
| 4.1 Comunicação como Impressora do Windows                                              |    |
| 4.2 Comunicação por DLL                                                                 | 28 |
| 5. Configurar parâmetro de comunicação da impressora                                    | 36 |
| 5.1 Download do aplicativo de configuração                                              | 36 |
| 5.2. Utilizar cabo USB e virtualizar Porta Serial COM/LTP                               | 38 |
| 5.3 Utilizar cabo USB, comunicação direta por USB (não virtualiza Porta Serial COM/LPT) | 41 |

1

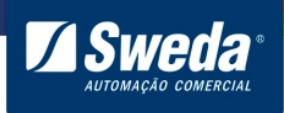

#### 1. Apresentação

A impressora não fiscal SI-150 combina fácil operação, alta velocidade, desempenho estável e baixo preço. Totalmente compatível com o sistema SAT e NFC-e, realiza impressões de cupons ficais que contenham o QrCode.

#### 2. Pré requisitos para instalação

Computador com porta USB ou Serial.

Ter sistema operacional instalado, Windows ou Linux.

#### 3. Instalação

#### 3.1 Download do driver

Acesse o site da Sweda <u>www.sweda.com.br</u> e faça o download do Driver.

Clique no menu Produtos e selecione a opção Impressoras não fiscais > SI-150

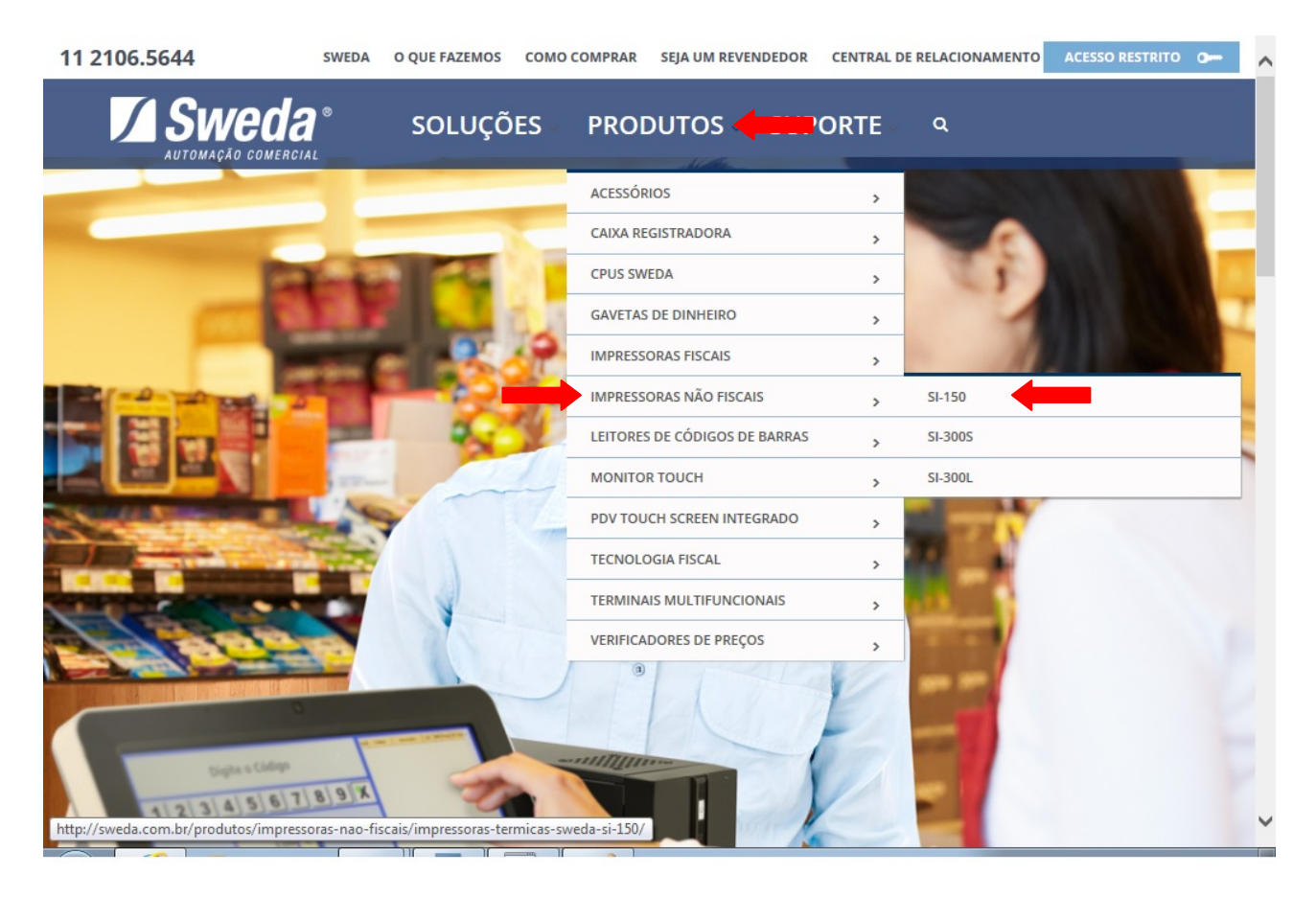

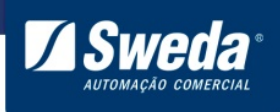

Na página da SI-150 clique no menu **Drivers Windows**, efetue o download do **Driver**-**<u>Windows</u>** XP, 7, 8 e 10.

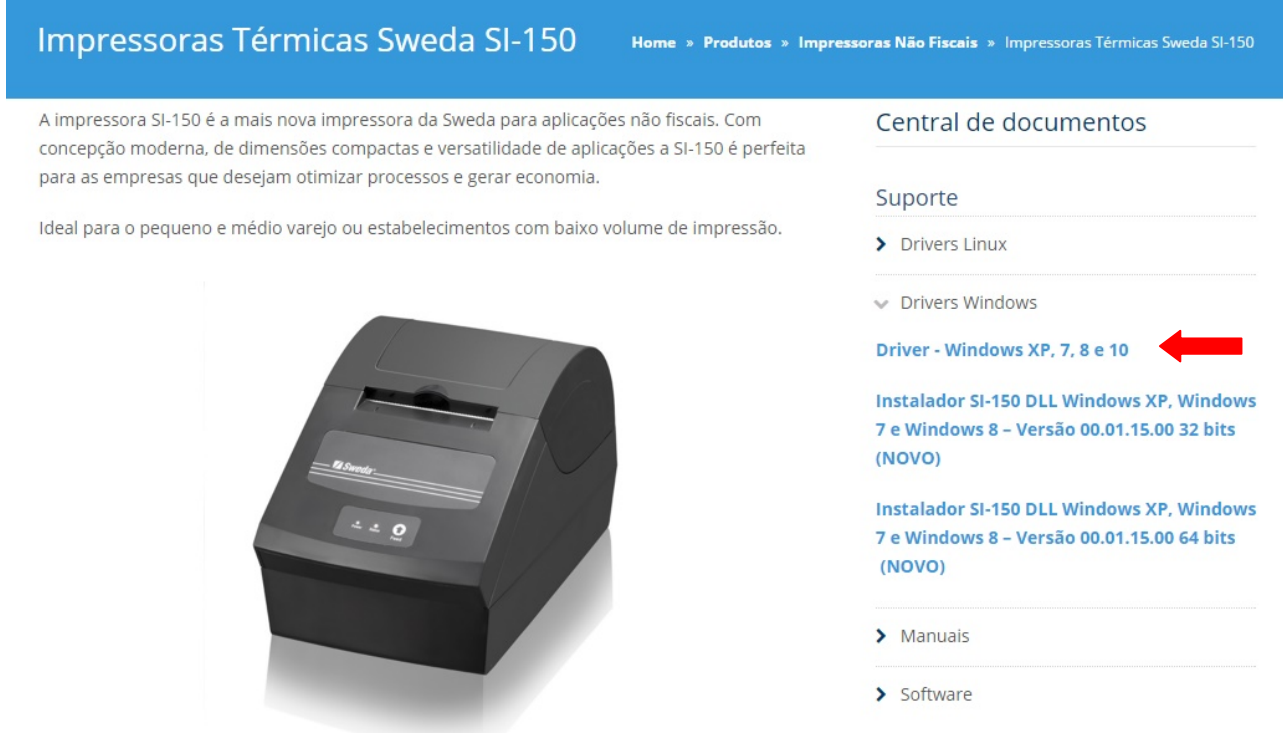

Descompacte os arquivos em uma pasta de sua preferência, por exemplo "Downloads".

#### 3.2 Ligando a impressora

Desembale a SI-150, conecte o cabo USB ou Serial entre a impressora e computador, em seguida conecte a fonte de energia entre a impressora e tomada, ligue a impressora no botão Liga/Desliga.

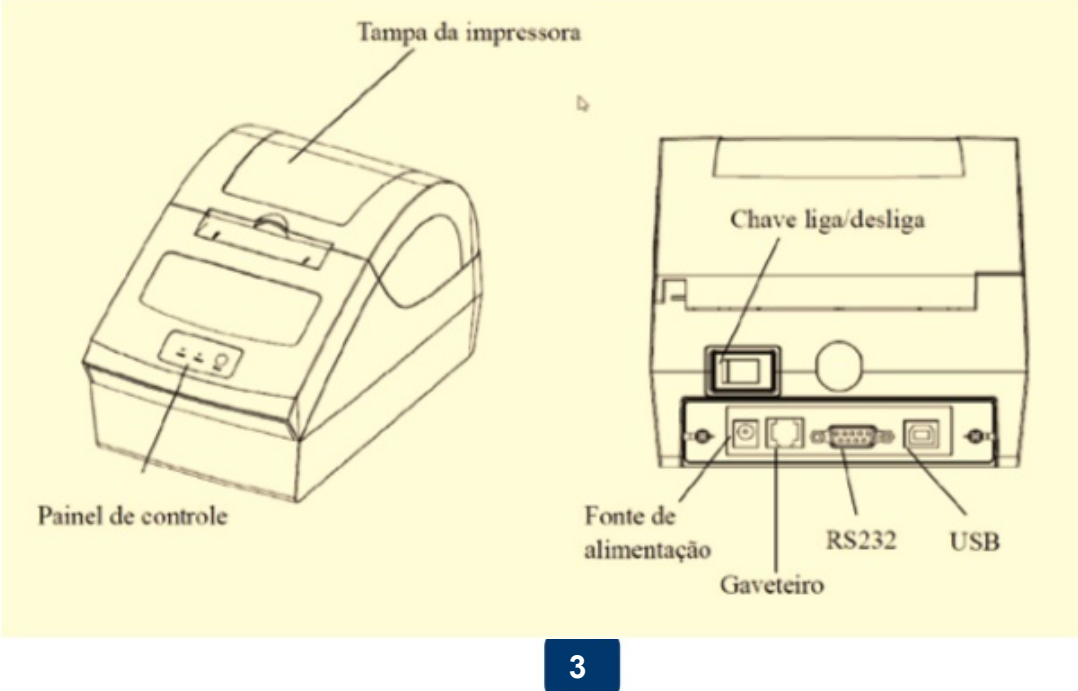

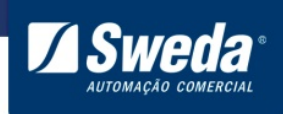

Após conectar os cabos e ligar a impressora, o Led Power irá acender.

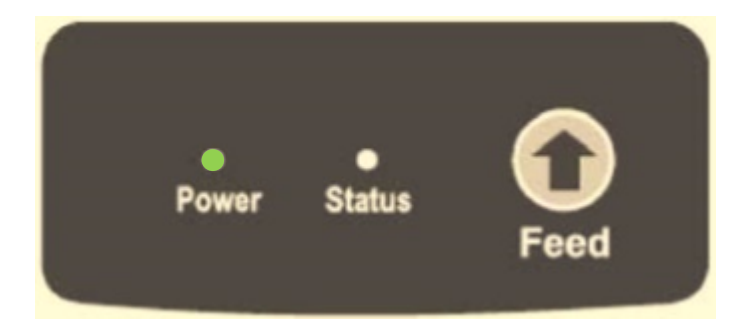

## 3.3 Instalação utilizando cabo Serial - RS232

Entre na pasta DRIVER\_SI-150\_X86\_X64

|                                                                                                    |                                                                                        | × |
|----------------------------------------------------------------------------------------------------|----------------------------------------------------------------------------------------|---|
| G v k suporte                                                                                                    | Downloads                                                                              | Q |
| Organizar 🔻 Incluir i                                                                                                    | na biblioteca 🔻 Compartilhar com 🔻 » 🔠 💌 🗍                                             | 0 |
| <ul> <li>★ Favoritos</li> <li>▲ Área de Trabalho</li> <li>▲ Downloads</li> <li>▲ Locais</li> <li>➡ Bibliotecas</li> <li>➡ Desureentes</li> </ul> | Nome<br>DRIVER_SI-150_x86_x64<br>Printer tool<br>DRIVER_SI-150_x86_x64<br>Printer-tool |   |
|                                                                                                    | < III                                                                                  | Þ |

Execute o instalador do driver SI\_150\_driver\_x86\_x64

|                      |                                          |                      | ×        |
|----------------------|------------------------------------------|----------------------|----------|
| 😋 🔾 🗢 📕 « Dow        | ▶ DRIVER_SI-150 ▶                        | RIVER_SI-150_x86_x64 | ٩        |
| Organizar 👻 Incluir  | na biblioteca 🔻 Compartilhar com 🔻 ᠉     | III 🔹 🗖              | 0        |
| 🔶 Favoritos          | Nome                                     | Data de modificaç    | Tipo     |
| 📃 Área de Trabalho 🗄 | 🔋 📔 Virtual COM Port                     | 10/12/2015 17:19     | Pasta de |
| 📙 Downloads          | Instruções de instalação da Impressora N | 10/12/2015 17:19     | Arquivo  |
| Locais               | 🔀 SI_150_driver_x86_x64                  | 10/12/2015 17:19     | Aplicati |
| 詞 Bibliotecas        |                                          |                      |          |
| Documentos           | · · ·                                    |                      | F        |

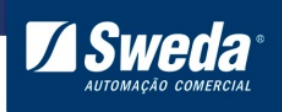

#### Clique em Next.

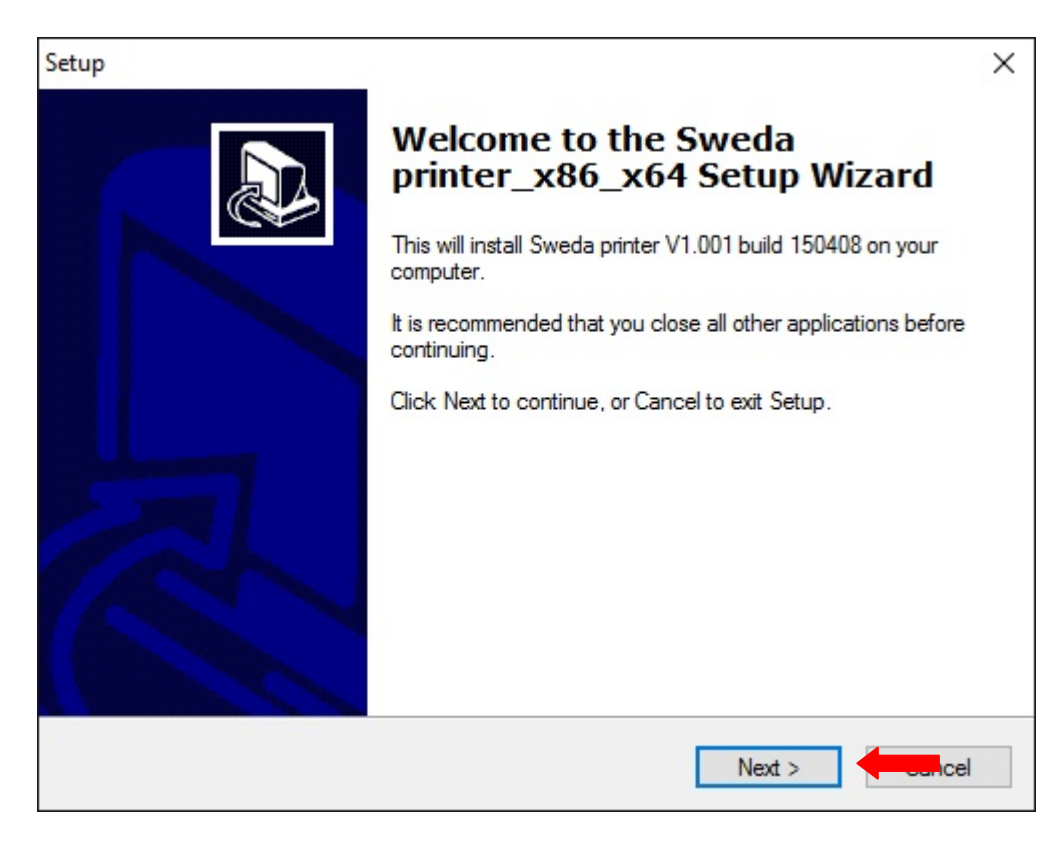

## Clique em next.

| р        |                            |                                |                             |    |
|----------|----------------------------|--------------------------------|-----------------------------|----|
| Select I | Destination Location       | n                              |                             |    |
| When     | e should Sweda printer_    | x86_x64 be installed?          |                             | Ċ  |
| 1        | Setup will install Swe     | eda printer_x86_x64 into th    | e following folder.         |    |
| To co    | ntinue, click Next. If you | u would like to select a diffe | erent folder, click Browse. |    |
| C:\S     | wedaPrinter                |                                | Brows                       | se |
| At lea   | st 5,7 MB of free disk sr  | bace is required.              |                             |    |
|          |                            |                                |                             |    |
|          |                            | < Back                         | < Next >                    | ce |
|          |                            |                                |                             |    |

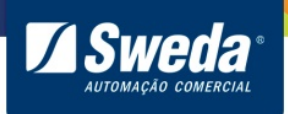

# Clique em Install.

| tup                                                       |                                                         |
|-----------------------------------------------------------|---------------------------------------------------------|
| Ready to Install                                          |                                                         |
| Setup is now ready to begin in                            | stalling Sweda printer_x86_x64 on your computer.        |
| Click Install to continue with th<br>change any settings. | ne installation, or click Back if you want to review or |
| Destination location:<br>C:\SwedaPrinter                  | ^                                                       |
| <                                                         | >                                                       |
|                                                           | < Back                                                  |

Aguarde a instalação ser concluída.

| Setup                                                                    | ×      |
|--------------------------------------------------------------------------|--------|
| Installing                                                               |        |
| Please wait while Setup installs Sweda printer_x86_x64 on your computer. |        |
| Extracting files                                                         |        |
| C:\SwedaPrinter\x64\UNIDRVUI.DLL                                         |        |
|                                                                          |        |
|                                                                          |        |
|                                                                          |        |
|                                                                          |        |
|                                                                          |        |
|                                                                          |        |
|                                                                          |        |
|                                                                          |        |
|                                                                          | Cancel |
|                                                                          |        |

6

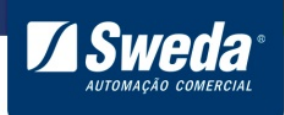

Selecione COM/LPT e clique em OK

| Select Type |
|-------------|
| COM/LPT     |
| C TCP       |
| C USB       |
| ок          |
|             |

Selecione a numeração da Porta Serial física onde a impressora esta conectada e clique em Install.

| Setup                                                                                                    | × |
|----------------------------------------------------------------------------------------------------|---|
| DriverName Sweda Printer                                                                                                    |   |
| Printer Setup                                                                                                    |   |
| Set Default Printer                                                                                                    |   |
| Printer Name Sweda Printer                                                                                                    |   |
|                                                                                                    |   |
| Printer Port Setup                                                                                                    |   |
| Port : COMB: COMB: Comparison Comparison Com |   |
|                                                                                                    |   |
| Install Cancel Back                                                                                                    |   |
|                                                                                                    |   |
|                                                                                                    |   |

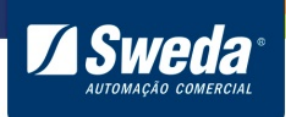

#### Clique em Finish.

Setup

| Completing the Sweda<br>printer_x86_x64 Setup Wizard<br>Setup has finished installing Sweda printer_x86_x64 on your<br>computer.<br>Click Finish to exit Setup.<br>☑ View readme.txt |
|----------------------------------------------------------------------------------------------------|
| Finish                                                                                                    |

O driver da impressora foi instalado com sucesso, efetue uma impressão de teste conforme item 4.

Após a instalação a impressora será exibida em "Dispositivos e Impressoras" como "Sweda printer".

#### 3.4 Instalação utilizando cabo USB

#### 3.5 Cabo USB virtualizando Porta Serial COM/LPT

#### O driver é compatível com Windows XP, 7, 8 e 10 - 32 e 64 Bits

Localizando e abrindo o gerenciador de dispositivos.

Exemplo: Windows 7

Exemplo: Windows 8, 10

Acesse o menu **Iniciar**, pesquise e abra o **Gerenciador de Dispositivos**.

Clique com o botão direito do mouse sobre menu **Iniciar** e selecione a opção **Gerenciador de Dispositivos** 

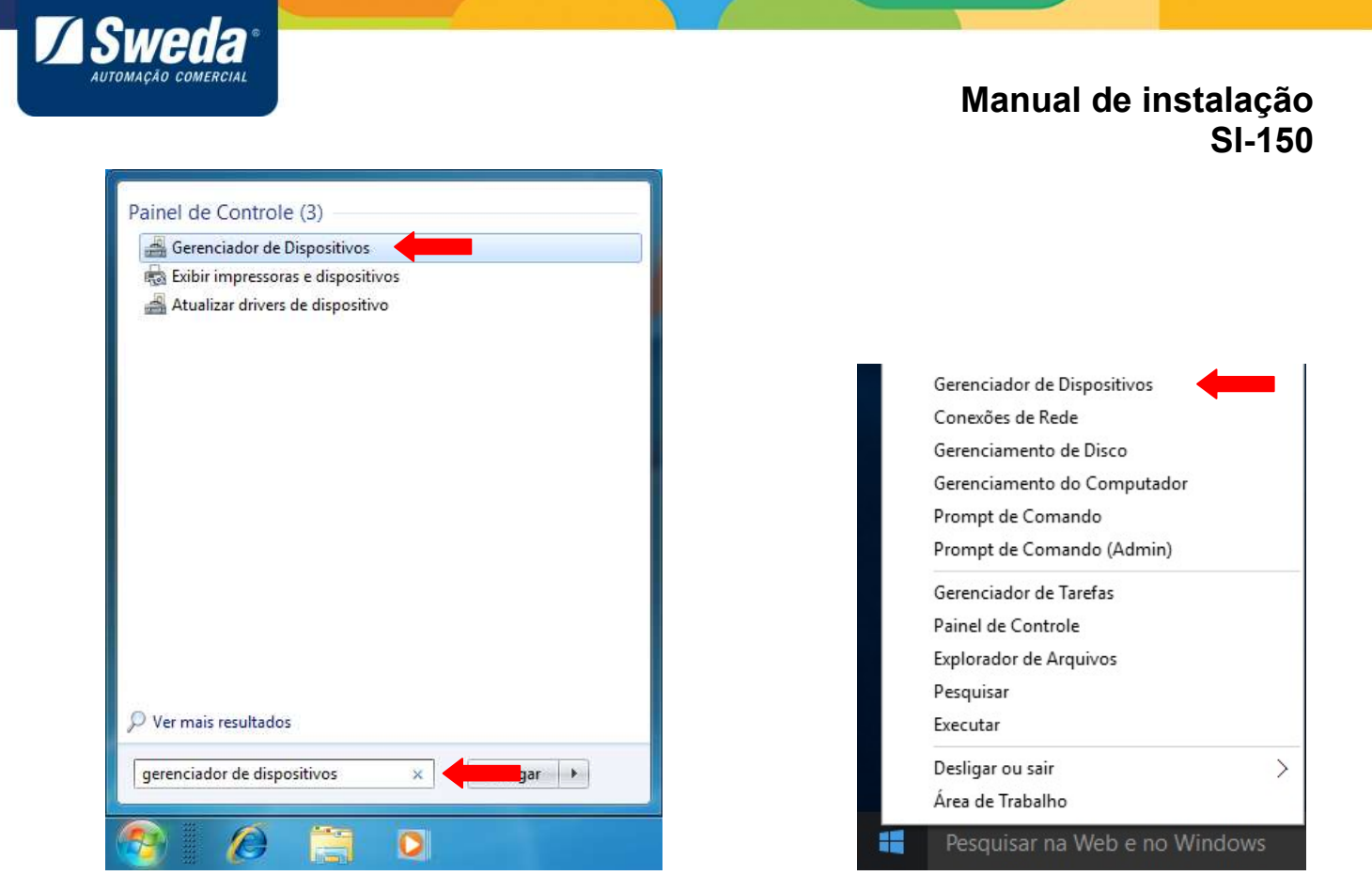

No gerenciador de dispositivos a impressora será exibida como "STM32 Virtual COM Port" na categoria "Portas COM/LPT". No caso do Windows 10 a impressora será exibida como "Dispositivo Serial USB (COM X)".

Caso apareça como ACLASPP7\_M3 no gerenciador de dispositivos e necessite instalar a impressora virtualizando uma Porta Serial COM/LPT, efetue o procedimento do tópico 5.1 e 5.2 antes da instalação.

Versão do manual: 01.00.08

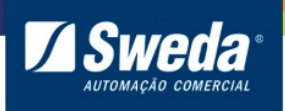

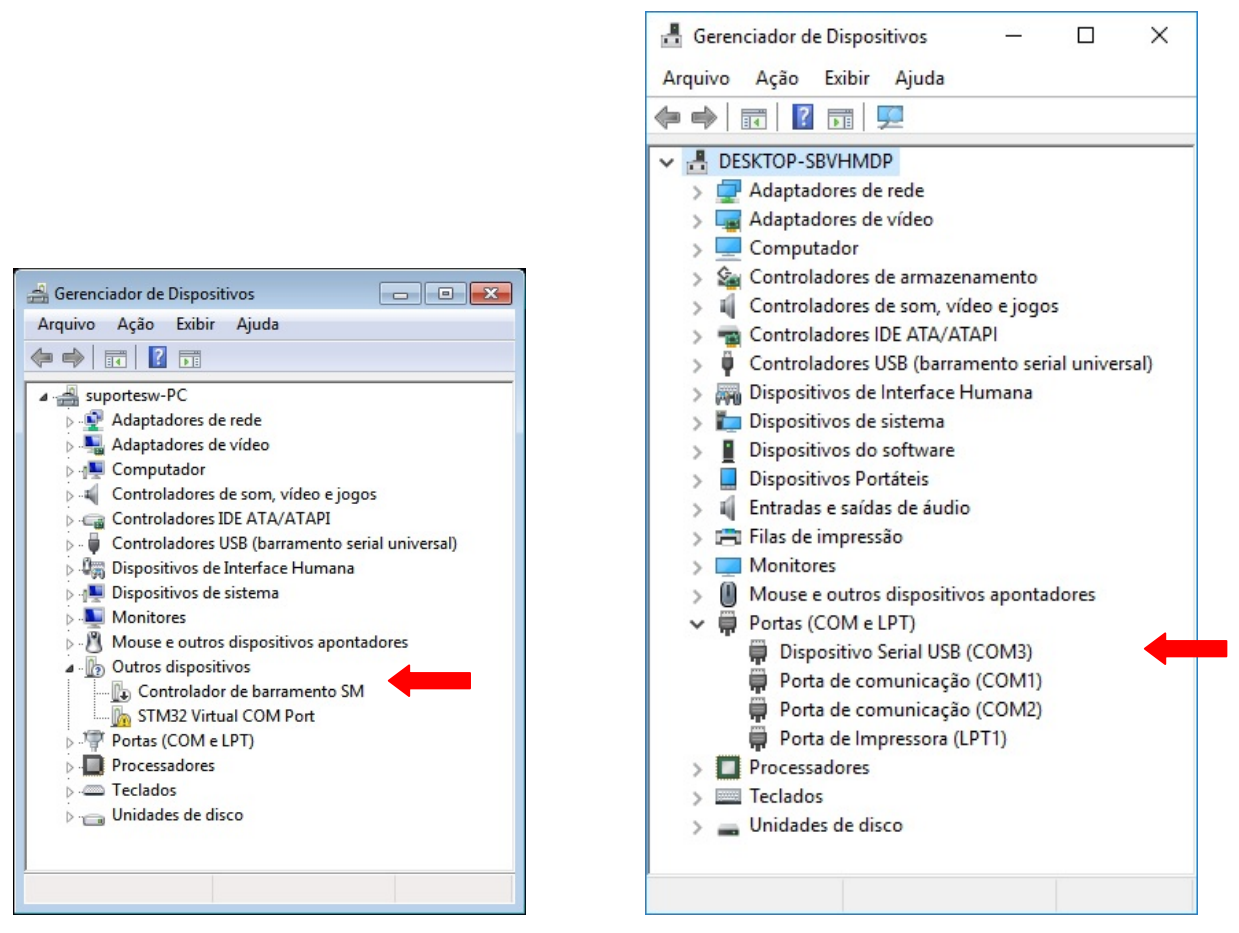

Navegue até o local onde fez o download e descompactação do driver.

Entre na pasta DRIVER\_SI-150\_X86\_X64

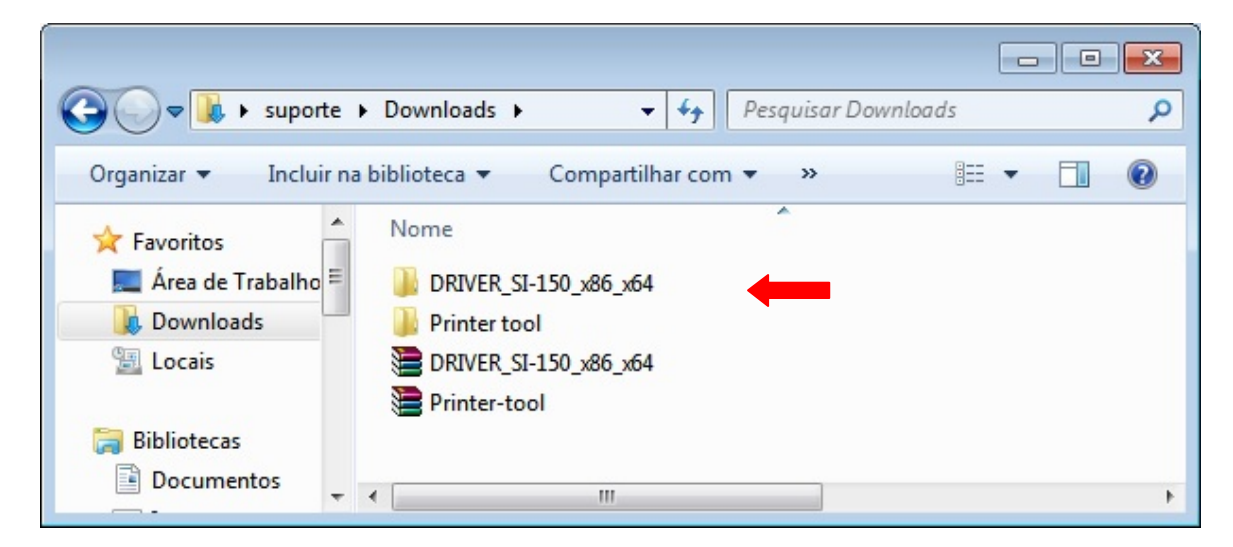

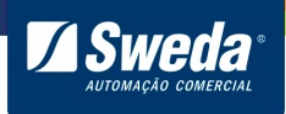

#### Entre na pasta Virtual COM Port

| 😋 🕞 🗢 📕 « Dow 🕨       | DRIVER_SI-150                              | RIVER_SI-150_x86_x64 | ٩        |
|-----------------------|--------------------------------------------|----------------------|----------|
| Organizar 👻 Incluir n | a biblioteca 🔻 Compartilhar com 🔻 ᠉        | III 🔹 🗍              | (?)      |
| 🔶 Favoritos           | Nome                                       | Data de modificaç    | Тіро     |
| 💻 Área de Trabalho 🗏  | \mu Virtual COM Port                       | 10/12/2015 17:19     | Pasta de |
| 📕 Downloads 📃         | 📄 Instruções de instalação da Impressora N | 10/12/2015 17:19     | Arquivc  |
| 🔚 Locais              | 損 SI_150_driver_x86_x64                    | 10/12/2015 17:19     | Aplicati |
| 演 Bibliotecas         |                                            |                      |          |
| Documentos +          | •                                          |                      | Þ        |

Para Windows 32 bits entre na pasta Win\_XP\_7\_8\_10-32 bits.

|                     |            |                          |        |                         |                   | ×  |
|---------------------|------------|--------------------------|--------|-------------------------|-------------------|----|
| €                   | DRIVER_SI- | 150_x86_x64  Virtual COM | Port 🕨 | 👻 🍫 🛛 Pesquisar Virtual | COM Port          | (م |
| Organizar 🔻         | 늵 Abrir    | Compartilhar com 🔻       | Gravar | Nova pasta              | i≡ <b>• □</b>     | ?  |
| 🚖 Favoritos         | <b>^</b>   | Nome                     |        | Data de modificaç       | Тіро              | Τā |
| 📃 Área de Tr        | abalho     | 길 Win_XP_7_8_10-32 bits  |        | 18/01/2016 11:05        | Pasta de arquivos |    |
| ڸ Download 强 Locais | ls         | Win_XP_7_8_10-64 bits    |        | 24/08/2015 14:31        | Pasta de arquivos |    |
| 浸 Bibliotecas       | <b>.</b>   | •                        |        |                         |                   | Þ  |

Execute o instalador do virtualizador de Porta Com VCP\_Win\_XP\_7\_8\_10-32 bits.

| G O ~ 🎩 « Virtu                                                                                    | . ▶ Win_xp_Vista_7_8 ▼ ∮ [ Pesqui | isar Win_xp_Vista_7_8_10-32 bits 👂                  |
|----------------------------------------------------------------------------------------------------|-----------------------------------|-----------------------------------------------------|
| Organizar 🔻 Com                                                                                    | oartilhar com 🔻 Gravar Nova pasta | := • 🔟 🔞                                            |
| <ul> <li>☆ Favoritos</li> <li>■ Área de Trabalho</li> <li>↓ Downloads</li> <li>▲ Locais</li> </ul> | Nome                              | Data de modificaç Tipo<br>23/07/2010 21:08 Aplicati |
| Bibliotecas                                                                                        | <b>▼</b> • [                      | •                                                   |

#### 11

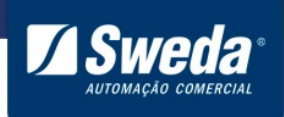

Para Windows 64 bits entre na pasta Win\_XP\_7\_8\_10-64 bits

|                                                                                                    |             |                          |          |                         |                   | ×        |
|----------------------------------------------------------------------------------------------------|-------------|--------------------------|----------|-------------------------|-------------------|----------|
| O ✓ ✓ </th <th>DRIVER_SI-1</th> <th>L50_x86_x64 	Virtual CON</th> <th>M Port ►</th> <th>🛨 🗲 [ Pesquisar Virtual</th> <th>COM Port</th> <th><b>م</b></th> | DRIVER_SI-1 | L50_x86_x64 	Virtual CON | M Port ► | 🛨 🗲 [ Pesquisar Virtual | COM Port          | <b>م</b> |
| Organizar 🔻                                                                                                    | 📙 Abrir     | Compartilhar com 🔻       | Gravar   | Nova pasta              | ≣ ▼ 🔳             | ?        |
| 🚖 Favoritos                                                                                                    | <u>^</u>    | Nome                     | 1        | Data de modificaç       | Тіро              | Ta       |
| 💻 Área de Ti                                                                                                    | rabalho     | 🎉 Win_XP_7_8_10-32 bi    | ts       | 18/01/2016 11:05        | Pasta de arquivos |          |
| 鷆 Download                                                                                                    | ls          | 길 Win_XP_7_8_10-64 bi    | ts 🛑     | 24/08/2015 14:31        | Pasta de arquivos |          |
| 🗐 Locais                                                                                                    |             |                          |          |                         |                   |          |
| 🕞 Bibliotecas                                                                                                    |             |                          |          | III                     |                   | ÷        |

Execute o instalador do Virtualizador de Porta Com VCP\_Win\_XP\_7\_8\_10-64 bits.

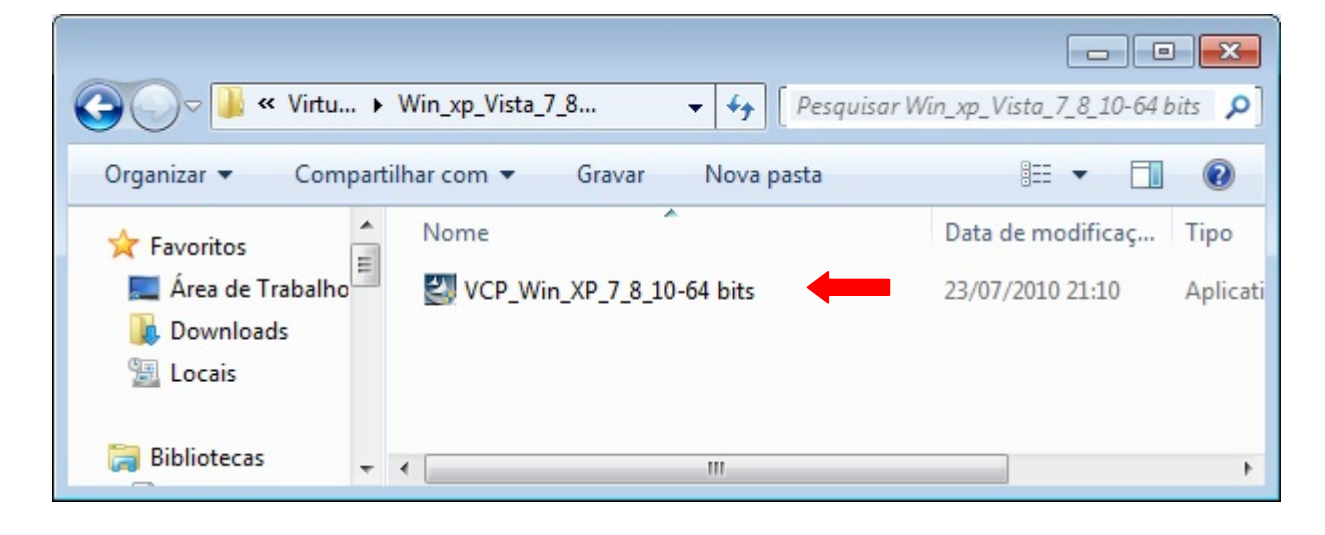

Ao executar o instalador aguarde o carregamento.

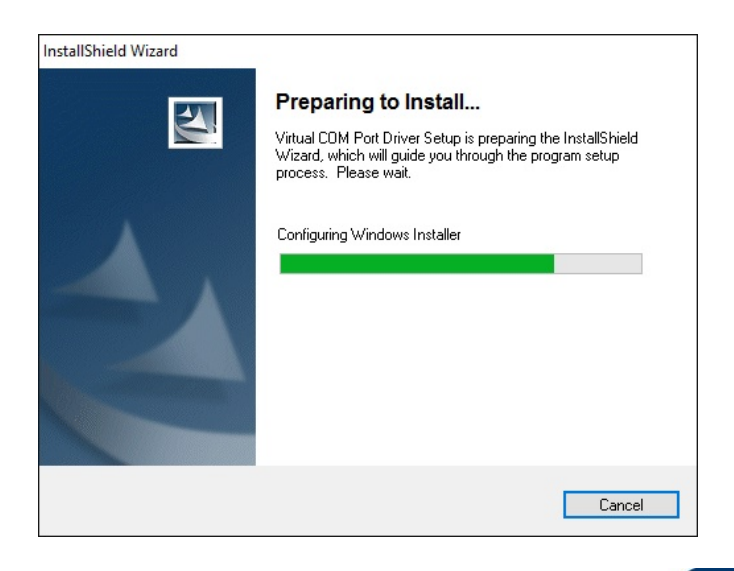

12

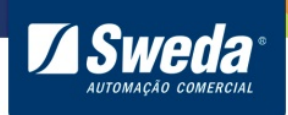

## Clique em Next.

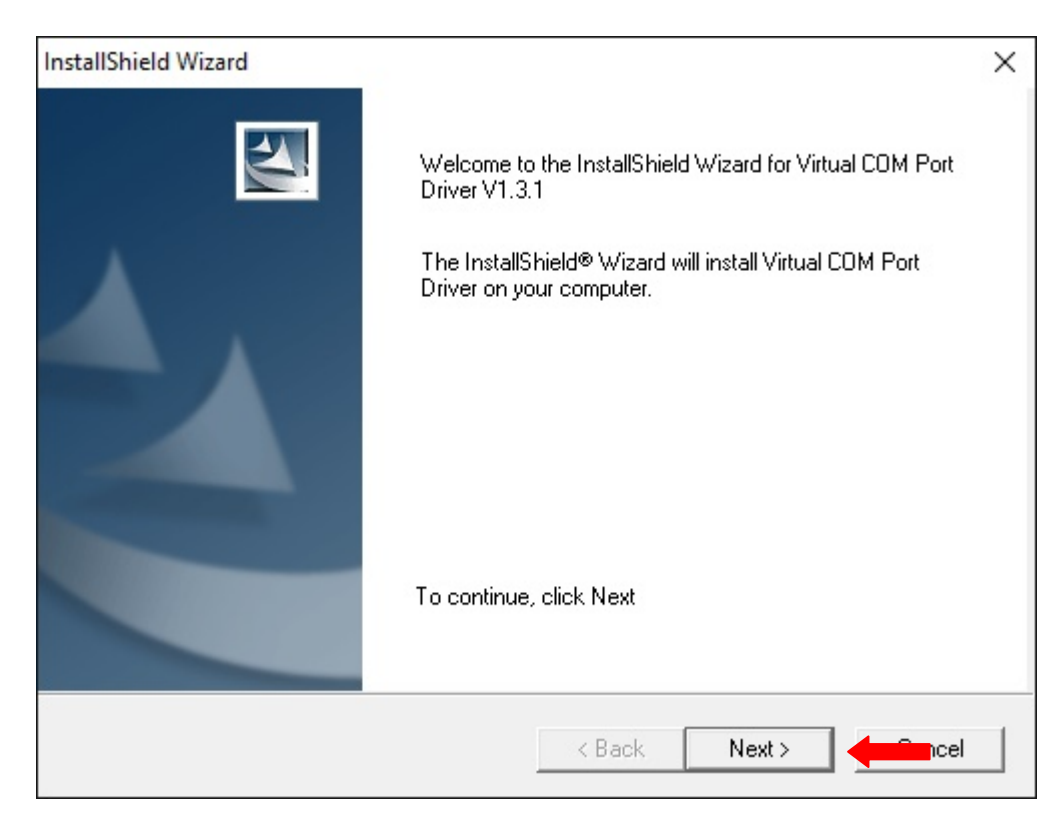

#### Aguarde o carregamento.

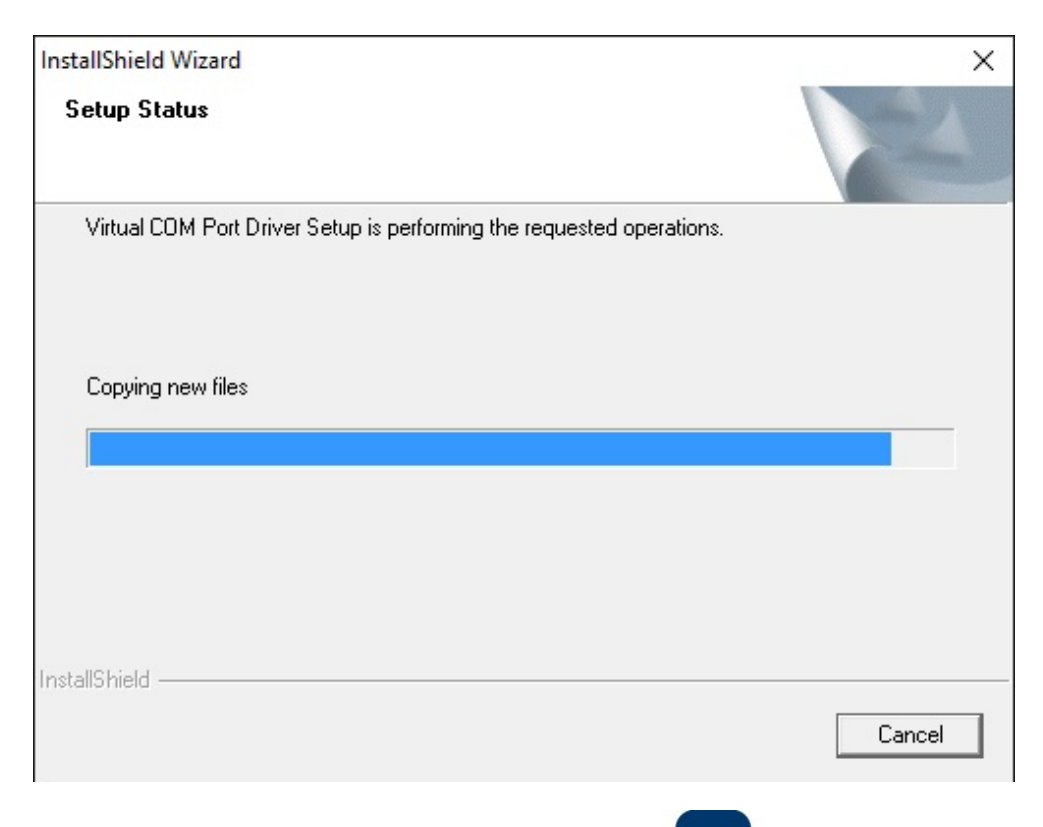

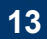

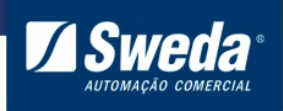

#### Clique em avançar.

| Assistente para Instalação de D | river de Dispositivo                                                                                                    |
|---------------------------------|----------------------------------------------------------------------------------------------------|
|                                 | Bem-vindo ao Assistente para<br>Instalação de Driver de Dispositivo!                                                              |
|                                 | Este assistente o ajuda a instalar os drivers de software de<br>que alguns dispositivos de computador precisam para<br>funcionar. |
|                                 | Para continuar, clique em 'Avançar'.                                                                                              |
|                                 | < Voltar Avançar >                                                                                                    |

#### Clique em Concluir.

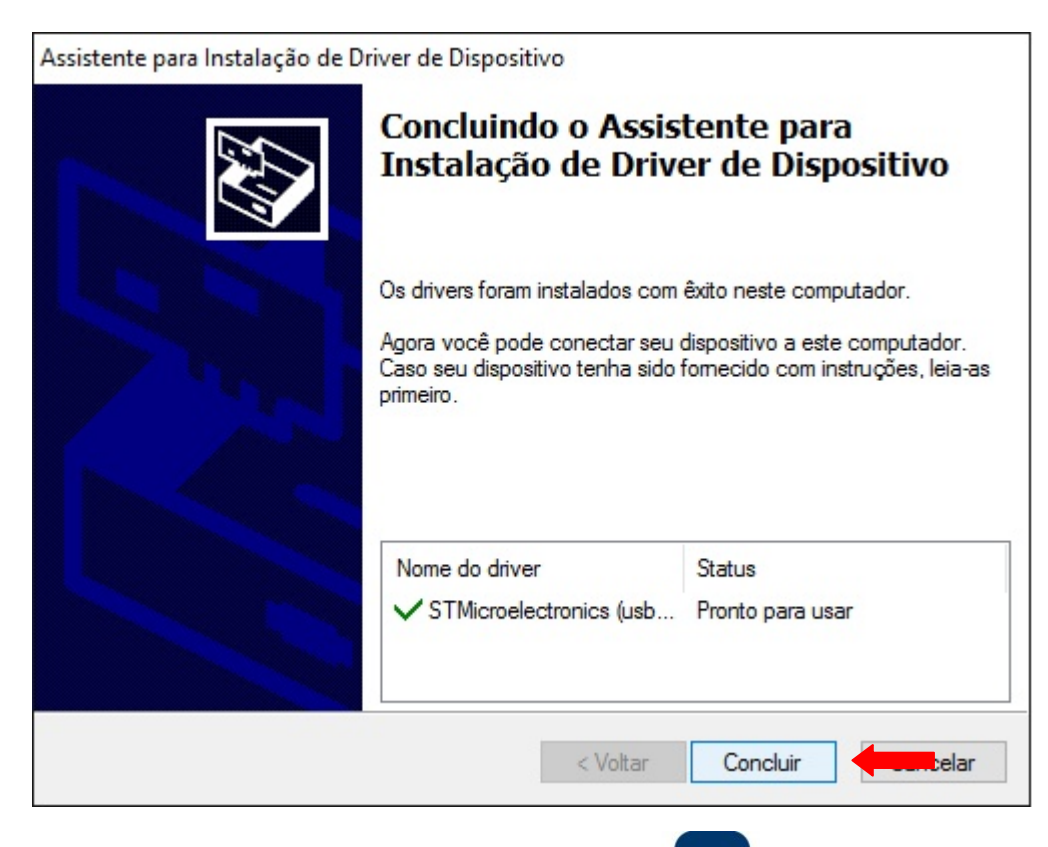

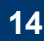

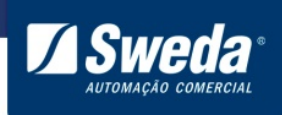

Mantenha a impressora energizada, desconecte e conecte o cabo USB de trás da impressora.

Entre no gerenciador de dispositivos e verifique a númeração da porta onde a impressora foi instalada.

Exemplo: Windows XP, 7, 8

#### Exemplo: Windows 10

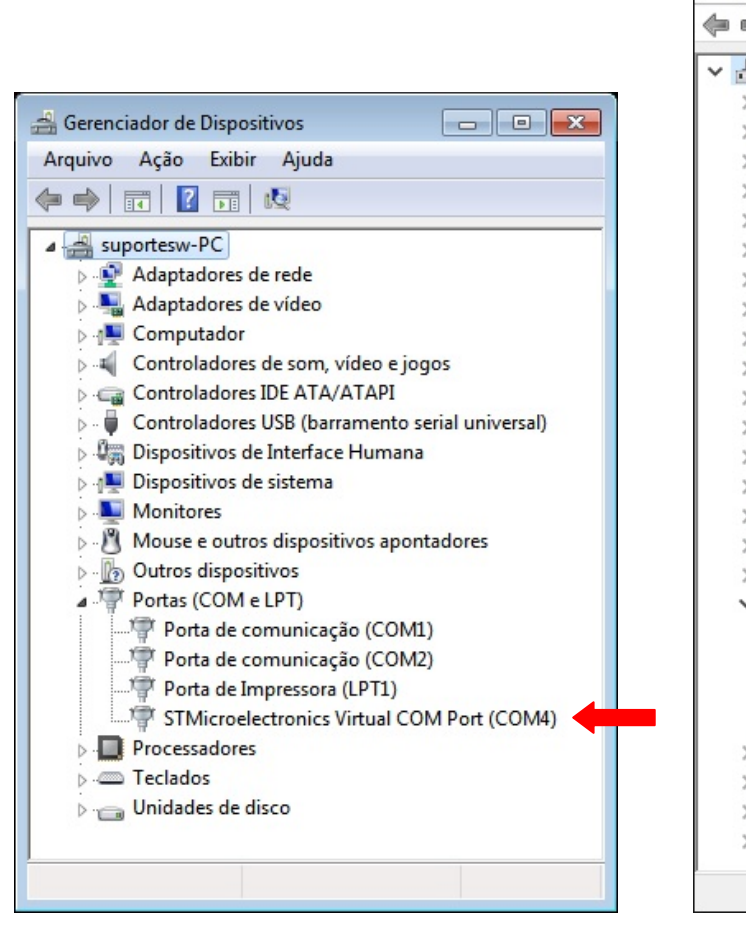

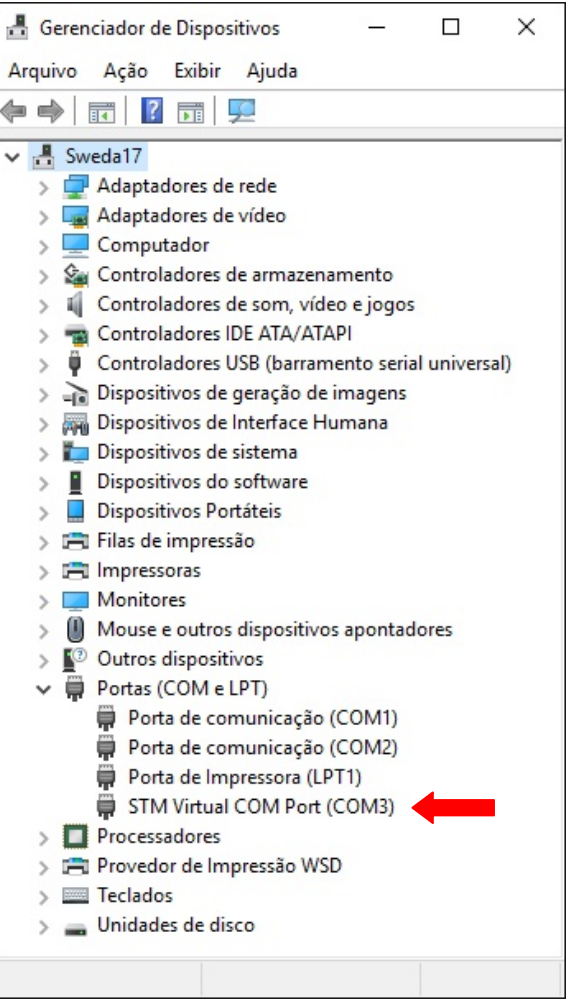

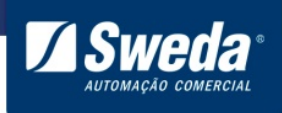

Entre na pasta DRIVER\_SI-150\_X86\_X64

|                                                                                                    |                                                               | × |
|----------------------------------------------------------------------------------------------------|---------------------------------------------------------------|---|
| 🕒 🗢 🖡 🕨 suporte 🛛                                                                                  | Downloads > + + Pesquisar Downloads                           | ٩ |
| Organizar 👻 Incluir na                                                                             | biblioteca ▼ Compartilhar com ▼ ≫ 🕮 ▼                         | ? |
| <ul> <li>★ Favoritos</li> <li>▲ Área de Trabalho</li> <li>▲ Downloads</li> <li>▲ Locais</li> </ul> | Nome DRIVER_SI-150_x86_x64 Printer tool DRIVER_SI-150_x86_x64 |   |
| Bibliotecas                                                                                        | Printer-tool                                                  | F |

Execute o instalador do driver SI\_150\_driver\_x86\_x64

|                      |                                          |                      | ×        |
|----------------------|------------------------------------------|----------------------|----------|
| 🔾 🗢 🕨 « Dow          | DRIVER_SI-150      Pesquisar D           | RIVER_SI-150_x86_x64 | م        |
| Organizar 🔻 Incluir  | na biblioteca 🔻 Compartilhar com 🔻 ᠉     | •                    | 0        |
| 🔶 Favoritos          | Nome                                     | Data de modificaç    | Tipo     |
| 🧮 Área de Trabalho 🗏 | Virtual COM Port                         | 10/12/2015 17:19     | Pasta de |
| 📜 Downloads          | Instruções de instalação da Impressora N | 10/12/2015 17:19     | Arquivc  |
| 🗐 Locais             | 👸 SI_150_driver_x86_x64                  | 10/12/2015 17:19     | Aplicati |
| Bibliotecas          |                                          |                      |          |
|                      | r 4 [                                    |                      | Þ        |

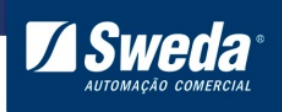

#### Clique em Next.

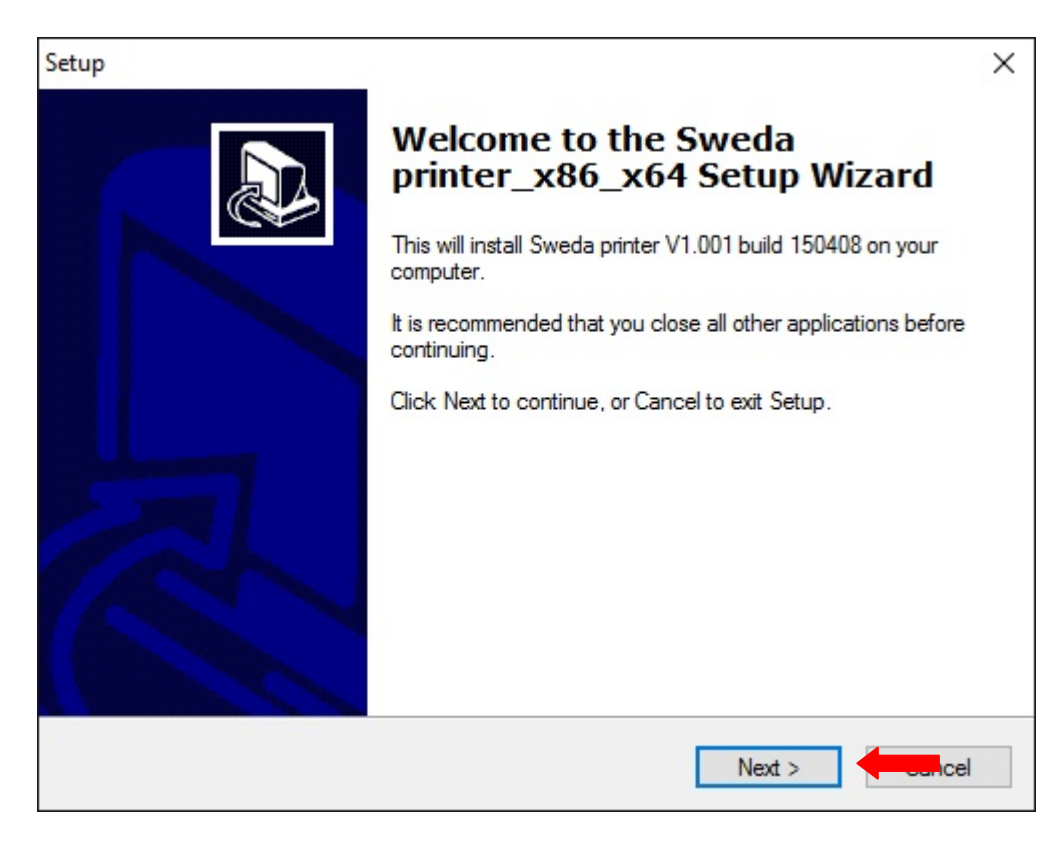

## Clique em next.

| elect Destination Location                |                                 |                 |
|-------------------------------------------|---------------------------------|-----------------|
| Where should Sweda printer_x86_x64 I      | be installed?                   |                 |
| Setup will install Sweda printer          | r_x86_x64 into the following    | folder.         |
| To continue, click Next. If you would lik | e to select a different folder: | , click Browse. |
| C:\SwedaPrinter                           |                                 | Browse          |
|                                           |                                 |                 |
| At least 5.7 MB of free disk snace is rec | wired                           |                 |
| At least 5,7 MB of free disk space is rec | quired.                         |                 |

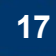

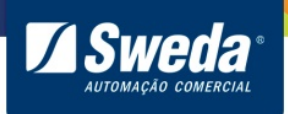

# Clique em Install.

| tup                                                       | >                                                       |
|-----------------------------------------------------------|---------------------------------------------------------|
| Ready to Install                                          |                                                         |
| Setup is now ready to begin in                            | stalling Sweda printer_x86_x64 on your computer.        |
| Click Install to continue with th<br>change any settings. | ne installation, or click Back if you want to review or |
| Destination location:<br>C:\SwedaPrinter                  | ^                                                       |
| <                                                         | >                                                       |
|                                                           | < <u>B</u> ack Install                                  |

Aguarde a instalação ser concluída.

| Setup                                                                                 | ×      |
|---------------------------------------------------------------------------------------|--------|
| Installing<br>Please wait while Setup installs Sweda printer x86 x64 op your computer |        |
|                                                                                       |        |
| Extracting files                                                                      |        |
| C:\SwedaPrinter\x64\UNIDRVUI.DLL                                                      |        |
|                                                                                       |        |
|                                                                                       |        |
|                                                                                       |        |
|                                                                                       |        |
|                                                                                       |        |
|                                                                                       |        |
|                                                                                       |        |
|                                                                                       |        |
|                                                                                       |        |
|                                                                                       | Cancel |

18

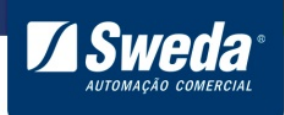

Selecione COM/LPT e clique em OK

| Select Type |
|-------------|
| COM/LPT     |
| C TCP       |
| C USB       |
| ОК          |
|             |

Selecione a numeração da porta onde a impressora foi instalada (confirme no gerenciador de dispositivos) e clique em Install.

| Setup                                                                                                    | × |
|----------------------------------------------------------------------------------------------------|---|
| DriverName Sweda Printer                                                                                                    |   |
| Printer Setup                                                                                                    |   |
| 🔲 Set Default Printer                                                                                                    |   |
| Printer Name Sweda Printer                                                                                                    |   |
|                                                                                                    |   |
| Printer Port Setup                                                                                                    |   |
| Port : COM6: COM6: |   |
|                                                                                                    |   |
| Install Cancel Back                                                                                                    |   |
|                                                                                                    |   |
|                                                                                                    |   |

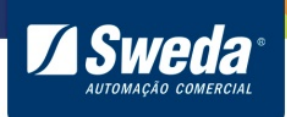

#### Clique em Finish.

Setup

| Completing the Sweda<br>printer_x86_x64 Setup Wizard<br>Setup has finished installing Sweda printer_x86_x64 on your<br>computer.<br>Click Finish to exit Setup.<br>☑ View readme.txt |
|----------------------------------------------------------------------------------------------------|
| <u>Fi</u> nish                                                                                                    |

Mantenha a impressora energizada, desconecte e conecte o cabo USB de trás da impressora.

O driver da impressora foi instalado com sucesso, efetue uma impressão de teste conforme item 4.

Após a instalação a impressora será exibida em "Dispositivos e Impressoras" como "Sweda printer".

#### 3.6 Cabo USB comunicação direta por USB "ACLASPP7\_M3"

#### O driver é compatível com Windows XP, 7, 8 e 10 - 32 e 64 Bits

Exemplo: Windows 7

Acesse o menu **Iniciar**, pesquise e abra o **Gerenciador de Dispositivos**.

Exemplo: Windows 8 e 10

Clique com o botão direito do mouse sobre menu **Iniciar** e selecione a opção **Gerenciador de Dispositivos** 

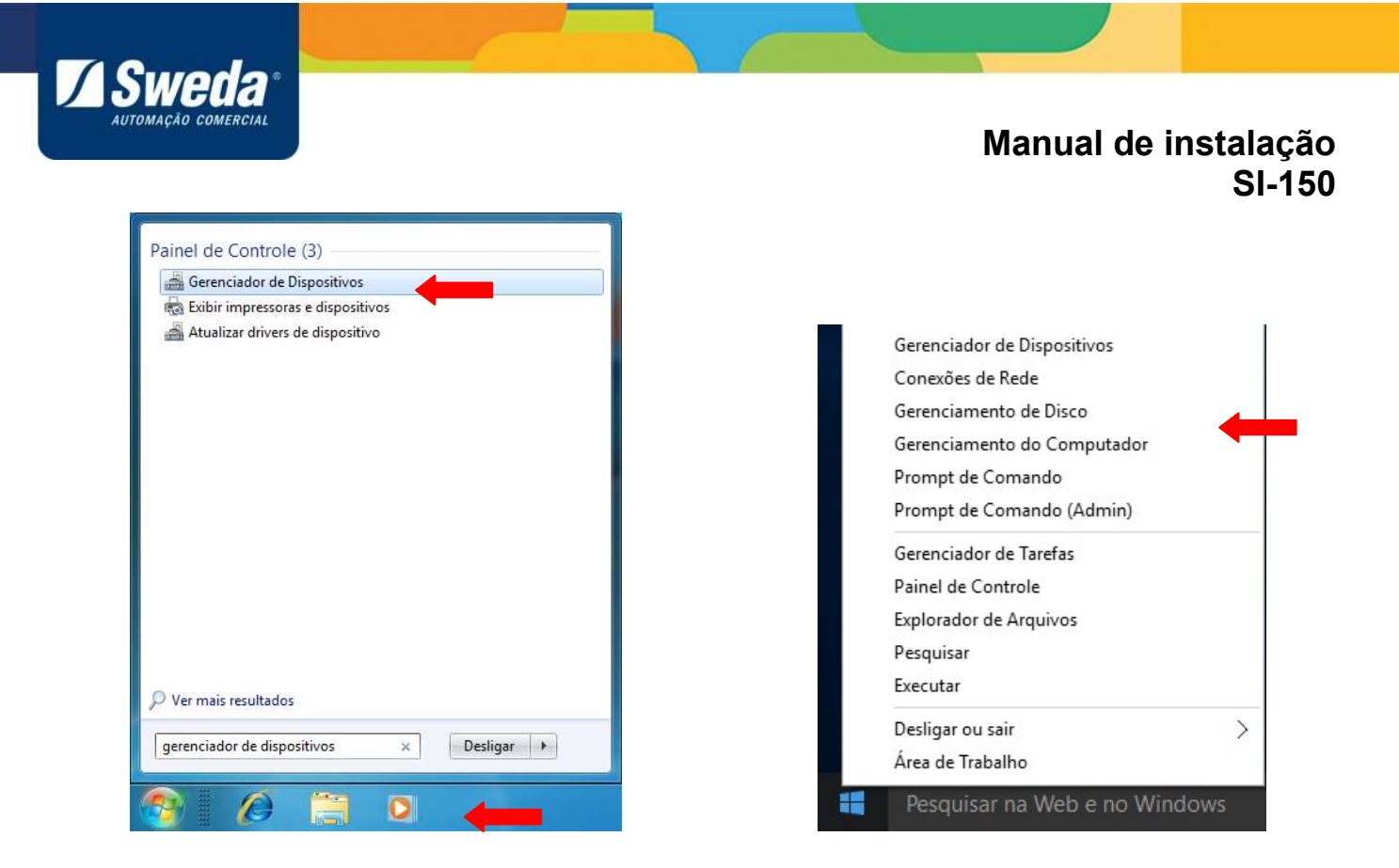

A impressora será exibida em Outros dispositivos como ACLASPP7\_M3.

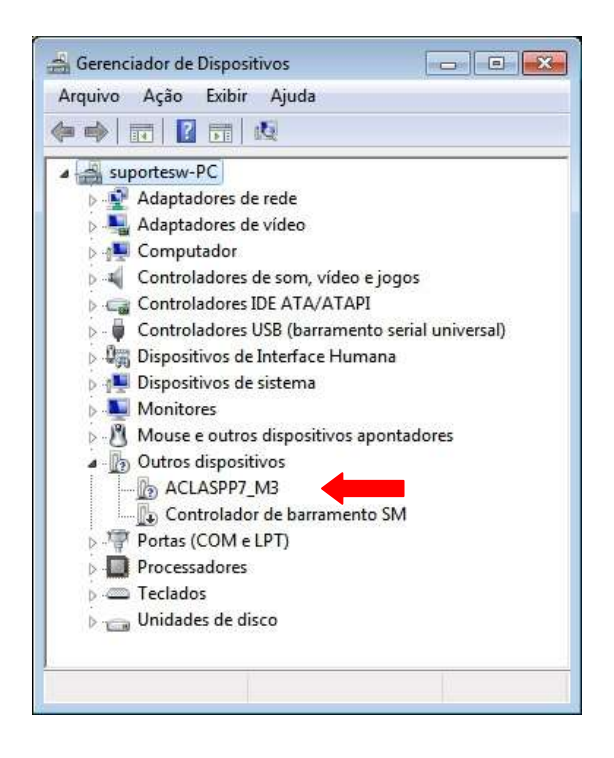

Caso necessite instalar a impressora virtualizando uma Porta Serial COM/LPT, efetue o procedimento do tópico 5.1 e 5.2 antes da instalação.

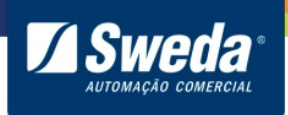

Entre na pasta DRIVER\_SI-150\_X86\_X64

|                                                                                                    |                                                                                        |   | × |
|----------------------------------------------------------------------------------------------------|----------------------------------------------------------------------------------------|---|---|
| 🚱 🗢 🖡 🕨 suporte 🛛                                                                                                    | Downloads     The sequisar Downloads                                                   |   | ٩ |
| Organizar 👻 Incluir na                                                                                                    | biblioteca ▼ Compartilhar com ▼                                                        | • | 0 |
| <ul> <li>★ Favoritos</li> <li>▲ Área de Trabalho</li> <li>▲ Downloads</li> <li>▲ Locais</li> <li>➡ Bibliotecas</li> </ul> | Nome<br>DRIVER_SI-150_x86_x64<br>Printer tool<br>DRIVER_SI-150_x86_x64<br>Printer-tool |   |   |
| Documentos -                                                                                                    | ٠                                                                                      |   | Þ |

Execute o instalador do driver SI\_150\_driver\_x86\_x64

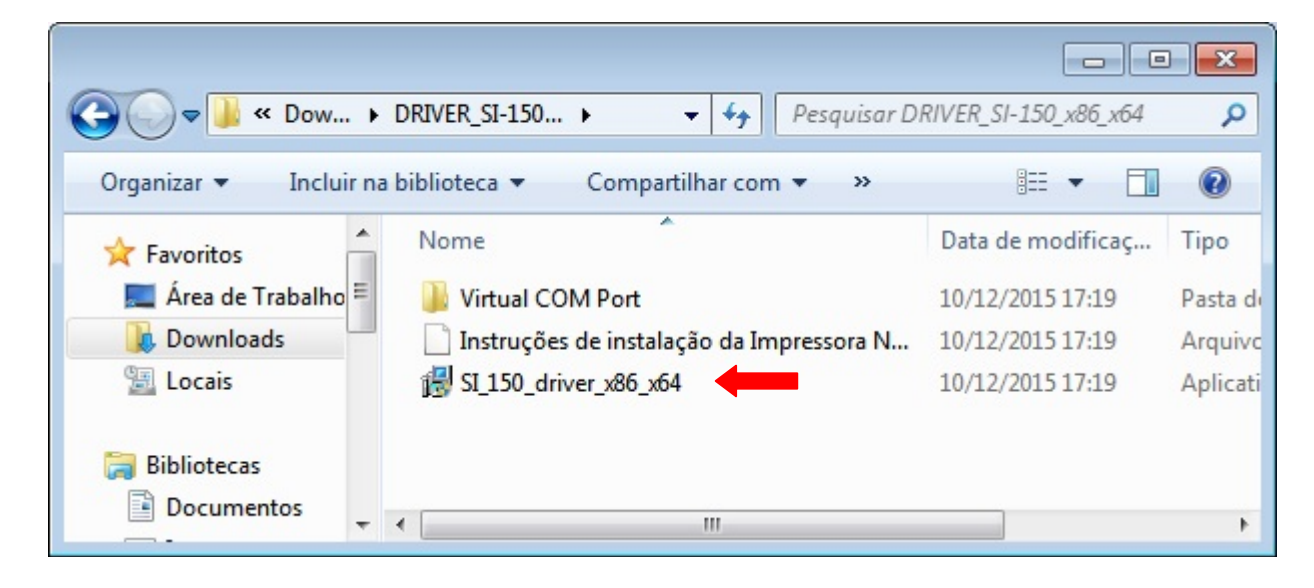

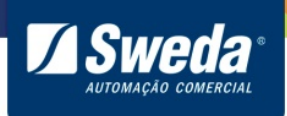

#### Clique em Next.

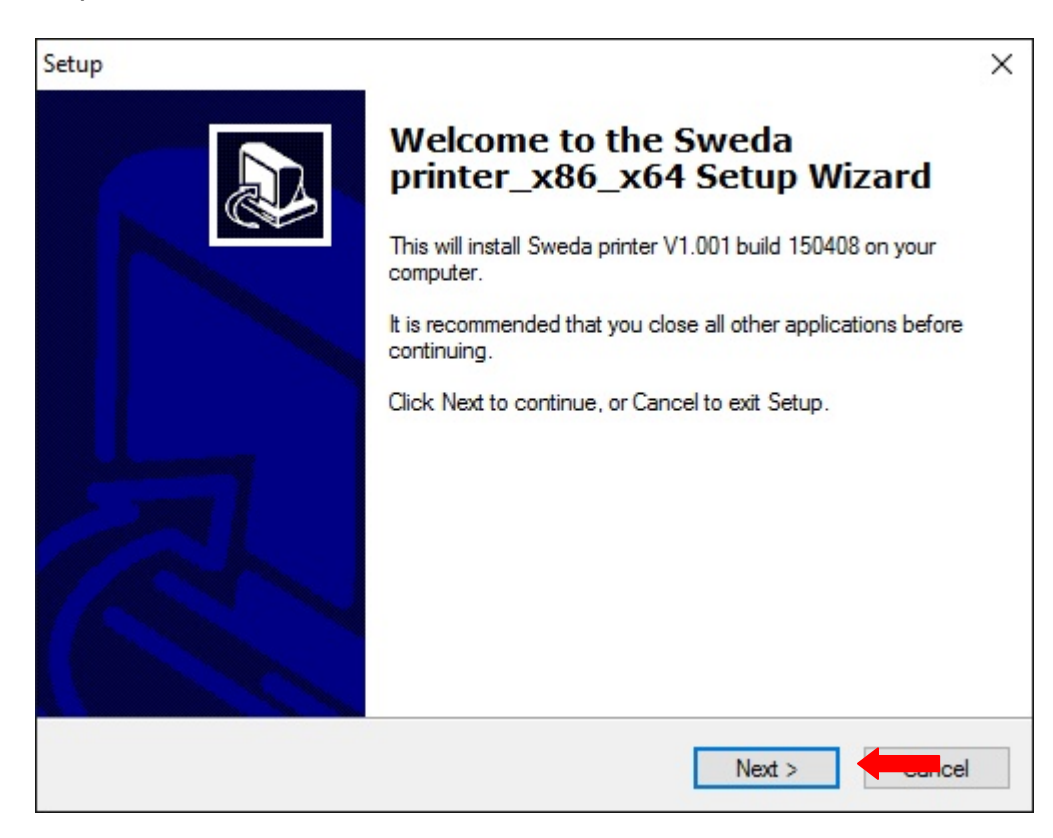

Clique em next.

| Where should Sweda printer_x86_x6     | 64 be installed?                                   |
|---------------------------------------|----------------------------------------------------|
| Setup will install Sweda prir         | nter_x86_x64 into the following folder.            |
| To continue, click Next. If you would | d like to select a different folder, click Browse. |
| C:\SwedaPrinter                       | Browse                                             |
|                                       |                                                    |
| At least 5,7 MB of free disk space is | required.                                          |
| At least 5,7 MB of free disk space is | required.                                          |

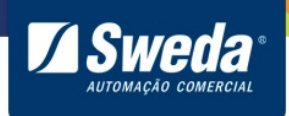

## Clique em Install.

| tup                                                     |                                          |                  |
|---------------------------------------------------------|------------------------------------------|------------------|
| Ready to Install                                        |                                          |                  |
| Setup is now ready to begin ir                          | stalling Sweda printer_x86_x64 on y      | our computer.    |
| Click Install to continue with the change any settings. | ne installation, or click Back if you wa | ant to review or |
| Destination location:<br>C:\SwedaPrinter                |                                          | ^                |
| <                                                       |                                          | ~<br>>           |
|                                                         |                                          |                  |
|                                                         | < <u>B</u> ack                           | Install          |

Aguarde a instalação ser concluída.

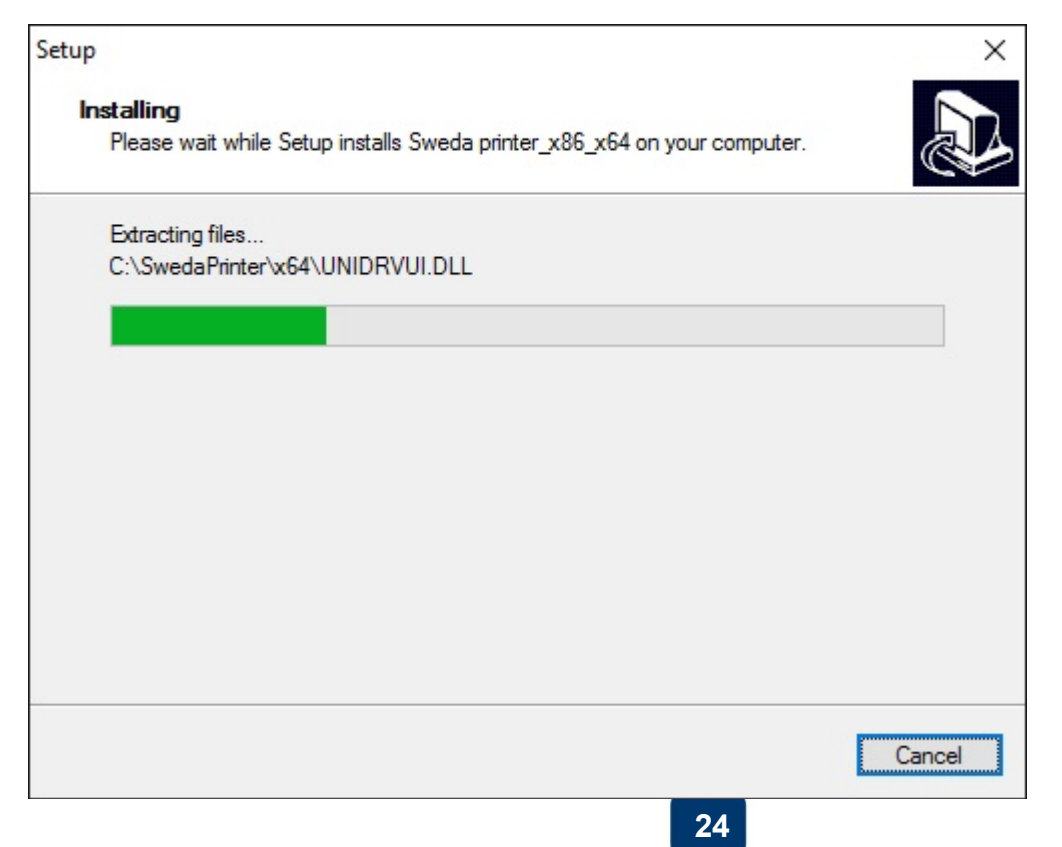

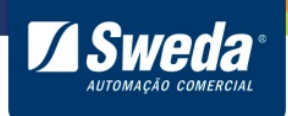

# Selecione USB e clique em OK.

| Select Type |        |
|-------------|--------|
|             | CCOMUN |
|             |        |
|             |        |
|             | © USB  |
| [           | ок     |
|             |        |

# Clique em Install.

| Setup                                                                 | $\times$ |
|-----------------------------------------------------------------------|----------|
| DriverName Sweda Printer                                              |          |
| Printer Setup<br>Set Default Printer<br>Printer Name<br>Sweda Printer |          |
| Printer Port Setup<br>Port : USB002                                   |          |
| Install Cancel Back                                                   |          |

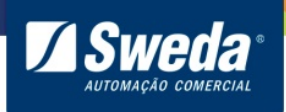

#### Clique em Finish.

Setup

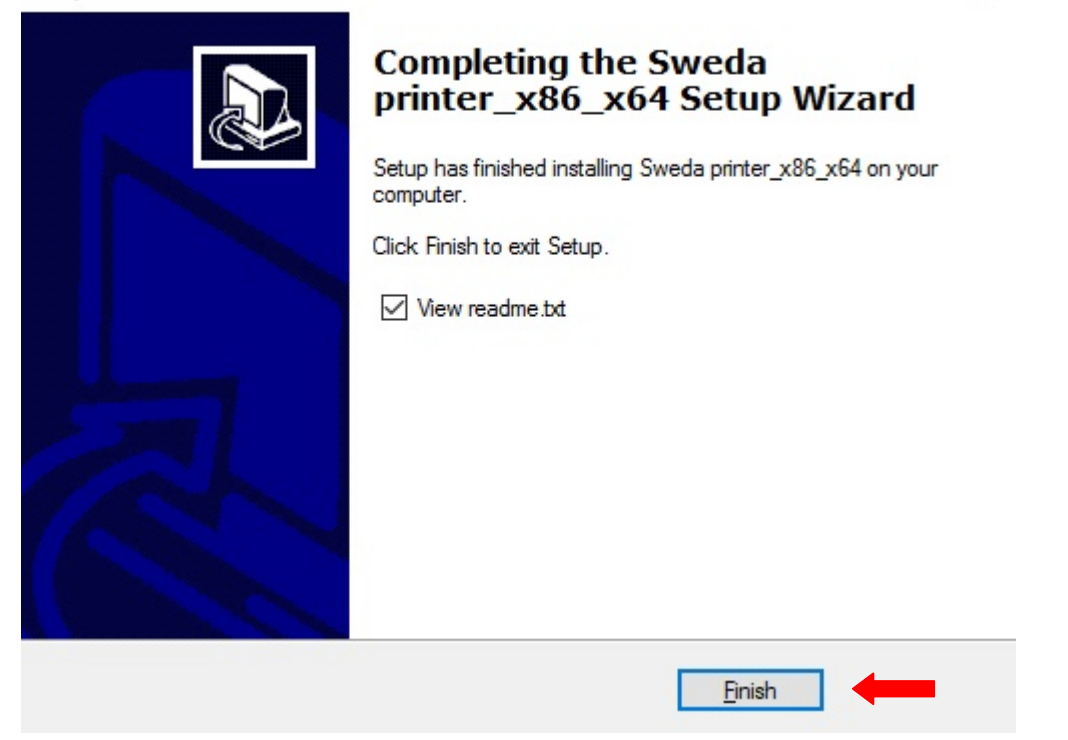

Mantenha a impressora energizada, desconecte e conecte o cabo USB de trás da impressora.

O driver da impressora foi instalado com sucesso, efetue uma impressão de teste conforme item 4.

Após a instalação a impressora será exibida em "Dispositivos e Impressoras" como "Sweda printer".

#### 4. Teste de Impressão

#### 4.1 Comunicação como Impressora do Windows

Após a instalação ser concluída um bloco de notas com uma impressão de teste vai abrir automaticamente.

Clique em Arquivo, Imprimir.

26

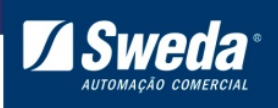

|     | readme - Bloco de not                                                                       | as                                                           |                                                                                                    |   |   |
|-----|---------------------------------------------------------------------------------------------|--------------------------------------------------------------|----------------------------------------------------------------------------------------------------|---|---|
| Arc | uivo Forma                                                                                  | tar Exibir Aj                                                | uda                                                                                                    |   |   |
|     | Novo                                                                                        | Ctrl+N                                                       |                                                                                                    |   | * |
|     | Abrir<br>Salvar<br>Salvar como                                                              | Ctrl+O<br>Ctrl+S                                             | en hardware with the usb port<br>please select Run from the Taskbar<br>full name of the<br>SETUP.EXE), press the Enter key, and |   |   |
|     | Configurar Página                                                                           |                                                              | you want ,after the installation ,<br>it button on the 'touchapp.exe' panel ,                                                   |   |   |
|     | Imprimir                                                                                    | Ctrl+P                                                       | put 3 seconds, you                                                                                                    |   |   |
|     | Sair                                                                                        |                                                              |                                                                                                    | : | E |
| -   | x86-based perso<br>Pentium IV reco<br>Microsoft Windo<br>128 MB applicat<br>32 MB hard disb | onal compu<br>ommended)<br>ows 2000/X<br>tion RAM<br>k space | ter (Pentium minimum;Pentium II,Pentium III<br>P/2003                                                                           |   |   |
| *** | Contacting The                                                                              | Author***                                                    |                                                                                                    |   |   |
|     | If you need an<br>software, plea<br>be happy to an<br>products or so                        | ny addition<br>ase call u<br>nswer any<br>ervices.           | nal information to complete your<br>s at the numbers below. We would<br>questions you have regarding our                        |   |   |
|     | * PHONE NUMBER                                                                              | RS *                                                         |                                                                                                    |   | ÷ |
|     |                                                                                             |                                                              |                                                                                                    | F |   |

A impressora Sweda Printer vai aparecer na lista de impressoras, ela foi instalada como a impressora padrão do Windows.

Clique em Imprimir.

| Selecionar In         | npressora          |                     |                     |   |
|-----------------------|--------------------|---------------------|---------------------|---|
| Foxit R               | eader PDF Printer  |                     |                     |   |
| Micros                | oft XPS Document \ | Vriter              |                     |   |
| 😸 Sweda               | Printer            |                     |                     |   |
| •                     |                    |                     |                     | F |
| Status:               | Pronta             | Imprimir em arquivo | Preferências        |   |
| Local:<br>Comentário: |                    |                     | Localizar Impressor | a |
| Intervalo de          | Páginas            |                     |                     |   |
| Tudo                  |                    | Número de c         | ópias: 1 🚔          |   |
| Seleção               | 🔵 Página A         | tual                |                     |   |
| Páginas:              |                    | Agrupar             | 11 22 3             | 3 |

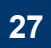

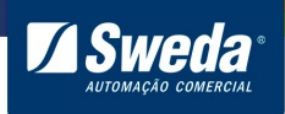

Caso a impressão seja realizada a SI-150 foi instalada com sucesso.

#### 4.2 Comunicação por DLL

Acesse o site da Sweda <u>www.sweda.com.br</u> e faça o download do software de configuração.

Clique no menu Produtos, selecione a opção Impressoras não fiscais > SI-150

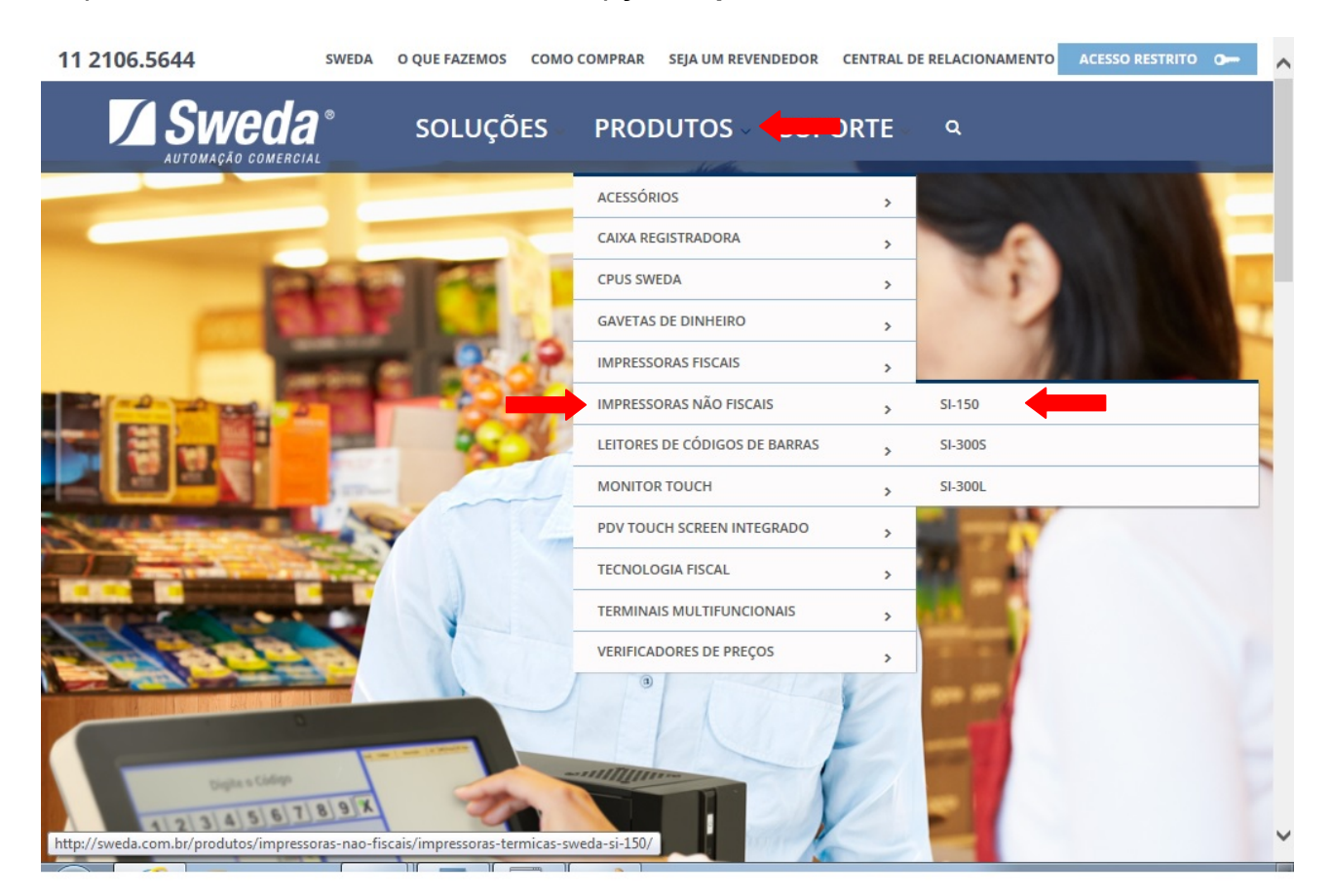

Para Windows XP, 7, 8 e 10 - 32 Bits

Na página da SI-150 clique no menu **Drivers Windows**, efetue o download do Instalador SI-150 DLL Windows XP, Windows 7 e Windows 8 – Versão 00.011.15.00 32 bits para Windows 32 bits

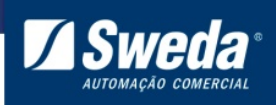

## Impressoras Térmicas Sweda SI-150

Home » Produtos » Impressoras Não Fiscais » Impressoras Térmicas Sweda SI-150

Suporte

> Drivers Linux

Central de documentos

A impressora SI-150 é a mais nova impressora da Sweda para aplicações não fiscais. Com concepção moderna, de dimensões compactas e versatilidade de aplicações a SI-150 é perfeita para as empresas que desejam otimizar processos e gerar economia.

Ideal para o pequeno e médio varejo ou estabelecimentos com baixo volume de impressão.

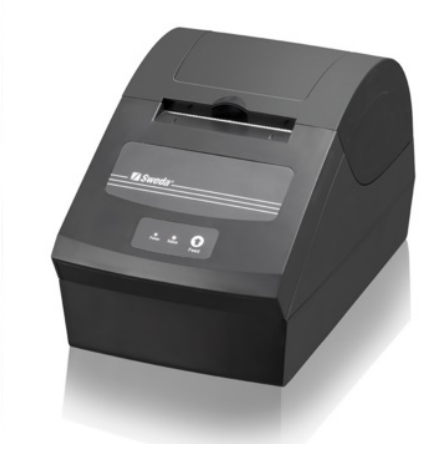

 Drivers Windows
 Driver - Windows XP, 7, 8 e 10
 Instalador SI-150 DLL Windows XP, Windows
 7 e Windows 8 - Versão 00.01.15.00 32 bits (NOVO)
 Instalador SI-150 DLL Windows XP, Windows
 7 e Windows 8 - Versão 00.01.15.00 64 bits (NOVO)
 Manuais
 Software

Execute o Instalador SwedaSetup\_x64

| a a suporta k                  | Downloads          | - 4    | [ Posquisas Down!     |                       | , 0            | ×    |
|--------------------------------|--------------------|--------|-----------------------|-----------------------|----------------|------|
| Organizar 👻 🔄 Abrir            | Compartilhar com 🔻 | Gravar | Nova pasta            | )== <b>•</b>          |                | •    |
| ☆ Favoritos ▲ Área de Trabalho | Nome               |        | Data de 1<br>28/01/20 | modificaç<br>16 00:42 | Tipo<br>Aplica | tivo |
| 🚺 Downloads<br>🖳 Locais        |                    |        |                       |                       |                |      |
| 🥽 Bibliotecas 🗸 🗸              |                    | III    |                       |                       |                |      |

#### Para Windows XP, 7, 8 e 10 - 64 Bits

Na página da SI-150 clique no menu **Drivers Windows**, efetue o download do Instalador SI-150 DLL Windows XP, Windows 7 e Windows 8 – Versão 00.011.15.00 64 bits para Windows 64 bits

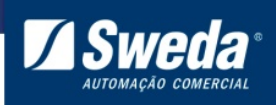

# Impressoras Térmicas Sweda SI-150

Home » Produtos » Impressoras Não Fiscais » Impressoras Térmicas Sweda SI-150

Suporte

> Software

Central de documentos

A impressora SI-150 é a mais nova impressora da Sweda para aplicações não fiscais. Com concepção moderna, de dimensões compactas e versatilidade de aplicações a SI-150 é perfeita para as empresas que desejam otimizar processos e gerar economia.

Ideal para o pequeno e médio varejo ou estabelecimentos com baixo volume de impressão.

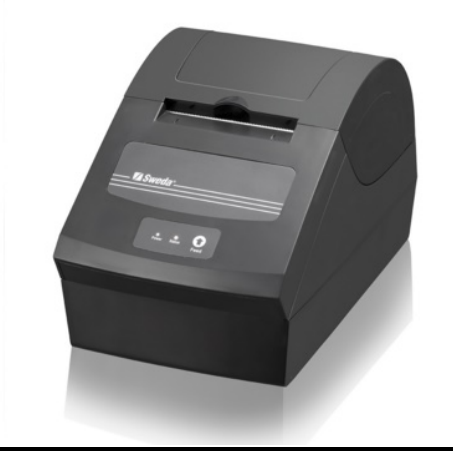

| > 0                  | rivers Linux                                                                            |
|----------------------|-----------------------------------------------------------------------------------------|
| ~ 0                  | Privers Windows                                                                         |
| Driv                 | er - Windows XP, 7, 8 e 10                                                              |
| Inst<br>7 e \<br>(NO | alador SI-150 DLL Windows XP, Windows<br>Nindows 8 – Versão 00.01.15.00 32 bits<br>VO)  |
| Inst<br>7 e \<br>(NC | alador SI-150 DLL Windows XP, Windows<br>Nindows 8 – Versão 00.01.15.00 64 bits<br>IVO) |
| > N                  | lanuais                                                                                 |

Execute o Instalador SwedaSetup\_x64.

|                      |                      |                         |                 |           |        | ×    |
|----------------------|----------------------|-------------------------|-----------------|-----------|--------|------|
| G O ⊂ 🍌 « suporte 🕨  | Downloads            | <b>▼</b> 4 <sub>7</sub> | Pesquisar Downl | oads      |        | 0    |
| Organizar 👻 🖬 Abrir  | Compartilhar com 🔻   | Gravar                  | Nova pasta      | •         |        | ?    |
| ☆ Favoritos          | Nome                 |                         | Data de r       | nodificaç | Tipo   |      |
| 💻 Área de Trabalho 🗐 | 🕞 SwedaSetup_x64 🛛 ┥ |                         | 28/01/20:       | 16 00:42  | Aplica | tivo |
| \rm Downloads        |                      |                         |                 |           |        |      |
| 🔚 Locais             |                      |                         |                 |           |        |      |
| 🗃 Bibliotecas 👻      | •                    |                         |                 |           |        | Þ    |

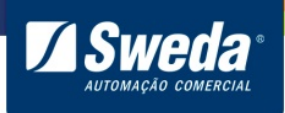

Clique em Executar.

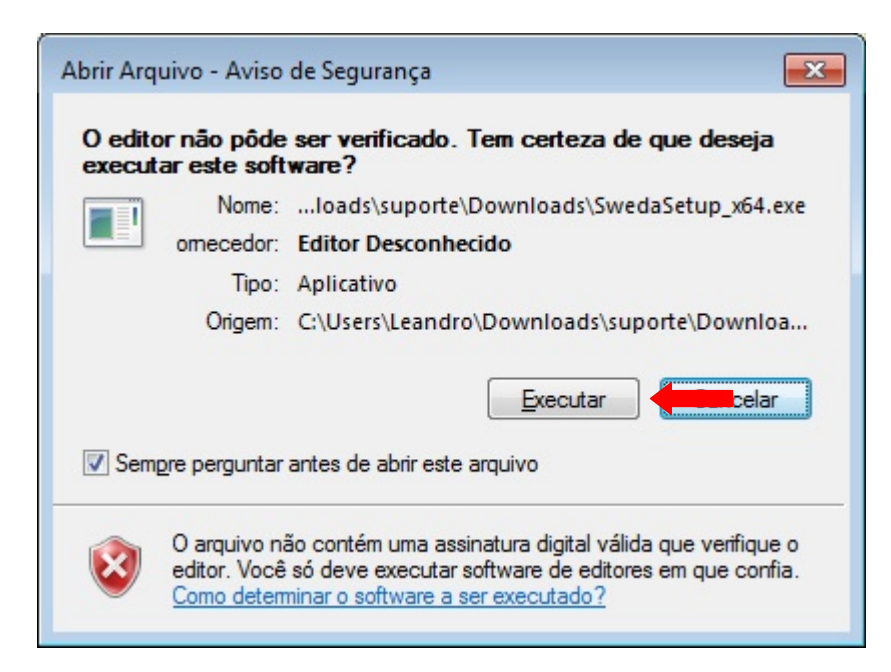

Clique em OK.

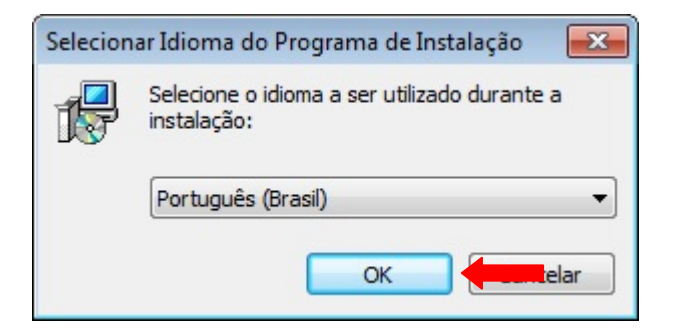

Clique em avançar.

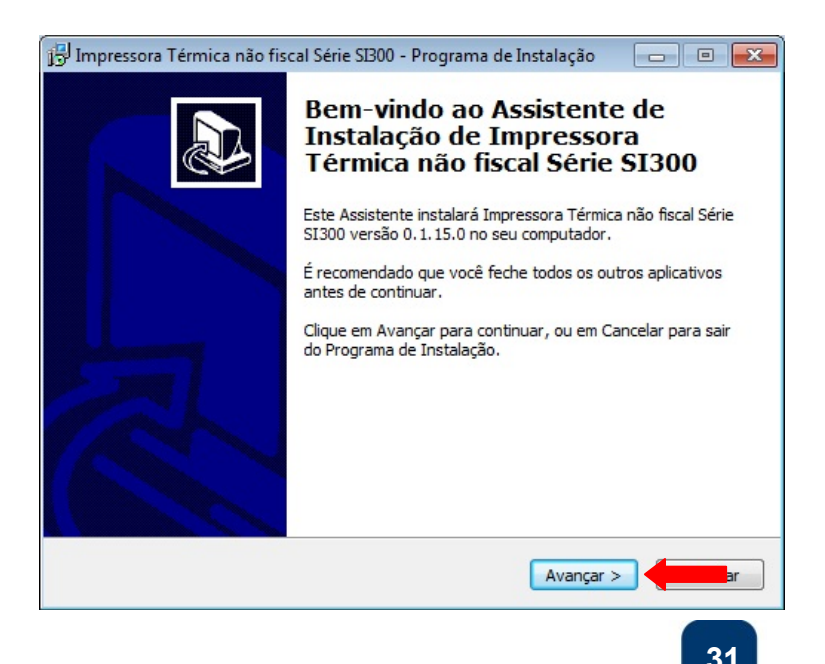

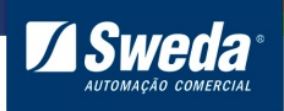

#### Clique em avançar.

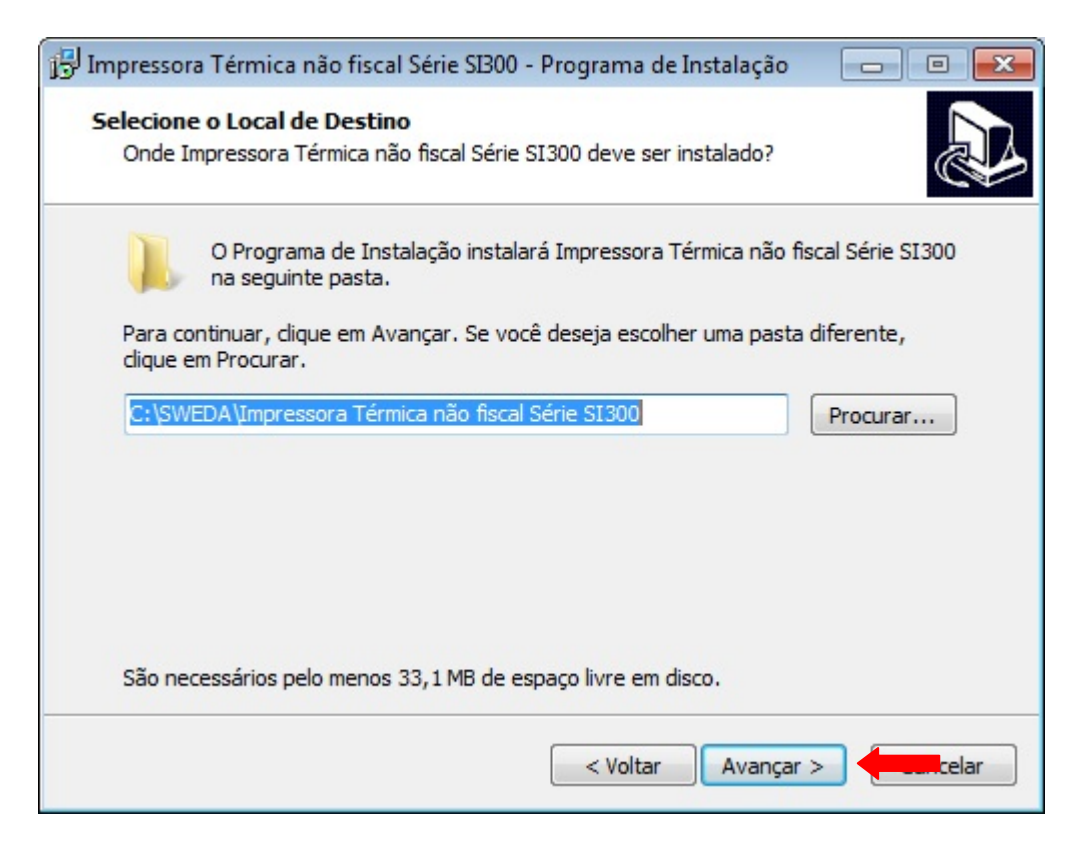

#### Clique em avançar.

| 📴 Impressora Térmica não fiscal Série SI300 - Programa de Instalação 🛛 💼 💌                               |
|----------------------------------------------------------------------------------------------------|
| Selecionar a Pasta do Menu Iniciar<br>Onde o Programa de Instalação deve colocar os atalhos do programa? |
| O Programa de Instalação irá criar os atalhos do programa na seguinte pasta do Menu Iniciar.             |
| Clique em Avançar para continuar. Se você quiser escolher outra pasta, dique em<br>Procurar.             |
| Sweda \SI300 Procurar                                                                                    |
|                                                                                                    |
|                                                                                                    |
|                                                                                                    |
|                                                                                                    |
| < Voltar Avançar >                                                                                       |

#### 32

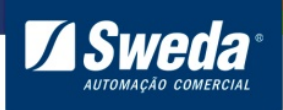

#### Clique em avançar.

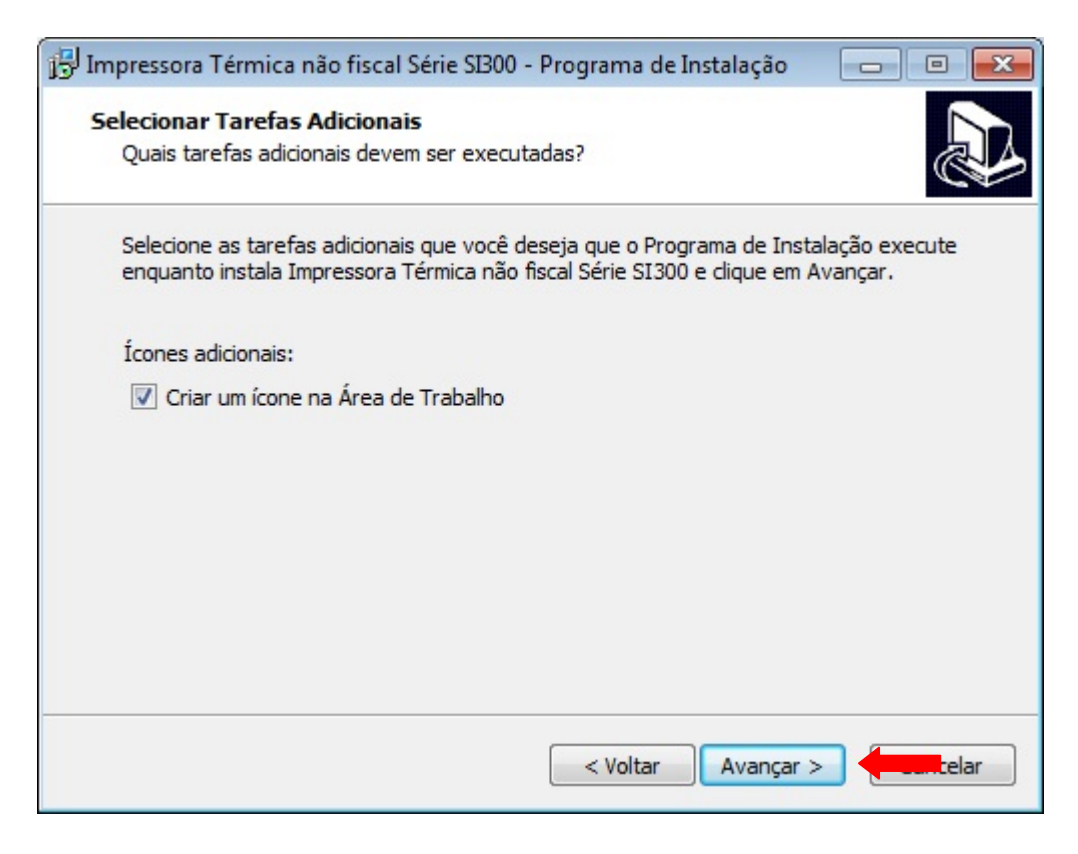

#### Clique em Instalar.

| 🕞 Impressora Térmica não fiscal Série SI300 - Programa de Instalação 📃 📃                                                                                         | • 💌   |
|----------------------------------------------------------------------------------------------------|-------|
| <b>Pronto para Instalar</b><br>O Programa de Instalação está pronto para começar a instalação de Impressora<br>Térmica não fiscal Série SI300 no seu computador. |       |
| Clique Instalar para iniciar a instalação, ou clique em Voltar se você quer revisar ou<br>alterar alguma configuração.                                           |       |
| Local de destino:<br>C:\SWEDA\Impressora Térmica não fiscal Série SI300<br>Pasta do Menu Iniciar:<br>Sweda\SI300                                                 | *     |
| Tarefas adicionais:<br>Ícones adicionais:<br>Criar um ícone na Área de Trabalho                                                                                  |       |
| ٠                                                                                                    | ~     |
| < Voltar Instalar                                                                                                    | celar |

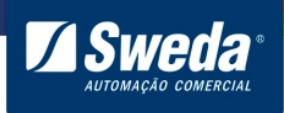

Aguarde a instalação ser concluída.

| 😰 Impressora Térmica não fiscal Série SI300 - Programa de Instalação 👘 💼                                                                          | • •     |
|----------------------------------------------------------------------------------------------------|---------|
| <b>Instalando</b><br>Por favor, aguarde enquanto o Programa de Instalação instala Impressora<br>Térmica não fiscal Série SI300 no seu computador. |         |
| Extraindo arquivos<br>C:\SWEDA\Impressora Térmica não fiscal Série SI300\gsdll32.dll                                                              |         |
|                                                                                                    |         |
|                                                                                                    |         |
|                                                                                                    |         |
|                                                                                                    |         |
| G                                                                                                    | ancelar |
|                                                                                                    |         |

#### Clique em Concluir.

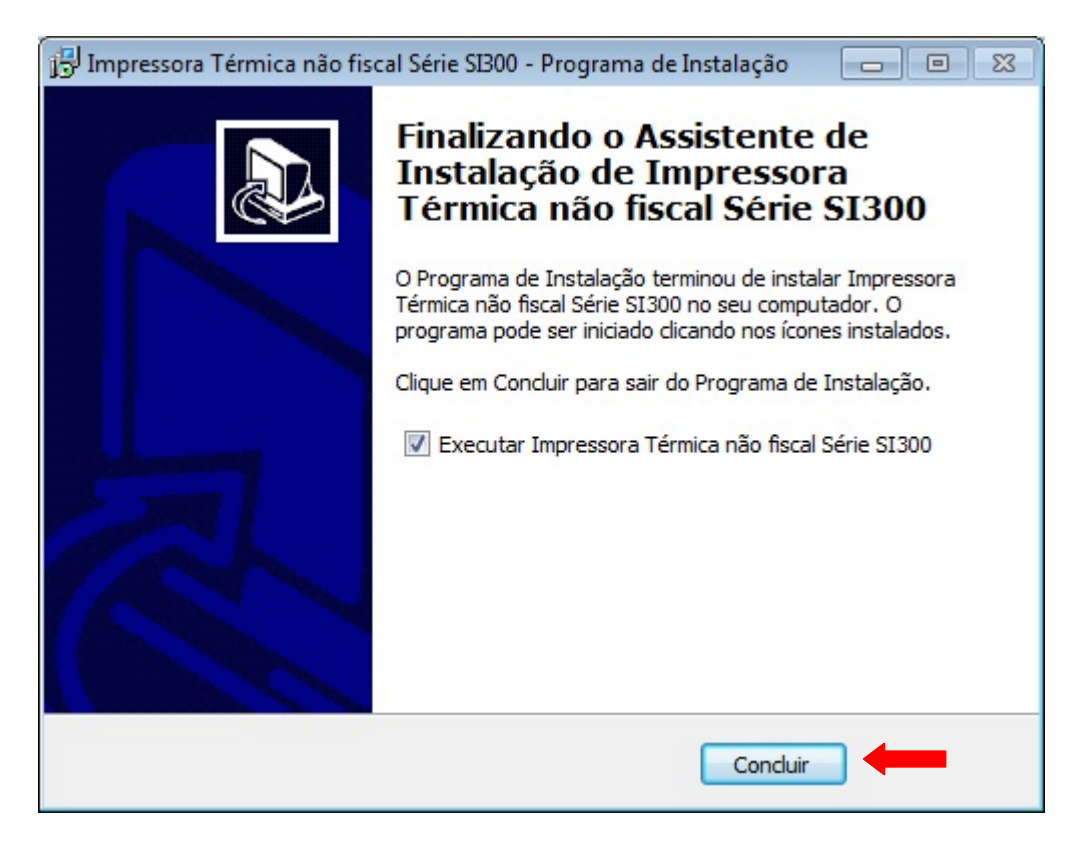

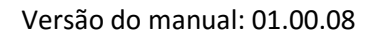

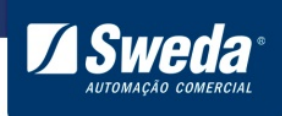

Abra o exemplo de Teste SI300 e clique em Imprimir Texto.

| _ |
|---|
| Ŧ |
|   |
|   |
|   |
|   |
|   |
|   |
|   |
|   |
|   |

Escreva Teste em 10 linhas e ao final pule 4 linhas.

Clique em Enviar.

Caso a impressão seja realizada a SI-150 foi instalada com sucesso.

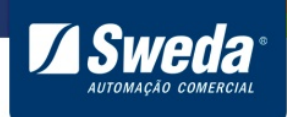

#### 5. Configurar parâmetro de comunicação da impressora.

# 5.1 Download do aplicativo de configuração

Acesse o site da Sweda <u>www.sweda.com.br</u> e faça o download do software de configuração.

Clique no menu **Produtos** e selecione a opção **Impressoras não fiscais > SI-150** 

| 11 2106.5644                                                                                                    | SWEDA O QUE FAZEMOS CON                   | IO COMPRAR SEJA UM REVENDEDOR | CENTRAL DE RELACIONAMENTO | ACESSO RESTRITO |
|----------------------------------------------------------------------------------------------------|-------------------------------------------|-------------------------------|---------------------------|-----------------|
|                                                                                                    | a <sup>®</sup> soluções                   |                               | DRTE Q                    |                 |
|                                                                                                    |                                           | ACESSÓRIOS                    | ,                         |                 |
| and the second second se |                                           | CAIXA REGISTRADORA            | 2                         |                 |
|                                                                                                    | ALC: NO DECK                              | CPUS SWEDA                    | >                         |                 |
| CT 1                                                                                                    |                                           | GAVETAS DE DINHEIRO           | >                         |                 |
|                                                                                                    |                                           | IMPRESSORAS FISCAIS           | >                         |                 |
| Contraction of the second                                                                                                    |                                           | IMPRESSORAS NÃO FISCAIS       | , SI-150                  | - 1             |
|                                                                                                    | 1 1 1 1 1 1 1 1 1 1 1 1 1 1 1 1 1 1 1     | LEITORES DE CÓDIGOS DE BARRAS | > SI-3005                 |                 |
|                                                                                                    | and the                                   | MONITOR TOUCH                 | > SI-300L                 |                 |
| Charles and and and and and and and and and and                                                                                                    |                                           | PDV TOUCH SCREEN INTEGRADO    | >                         |                 |
|                                                                                                    |                                           | TECNOLOGIA FISCAL             | >                         |                 |
| COLUMN TWO IS NOT                                                                                                    |                                           | TERMINAIS MULTIFUNCIONAIS     | >                         |                 |
| 10 000                                                                                                    |                                           | VERIFICADORES DE PREÇOS       | >                         |                 |
|                                                                                                    |                                           | ) (1)                         |                           |                 |
|                                                                                                    |                                           |                               |                           |                 |
| Digite a Chilige                                                                                                    |                                           |                               |                           |                 |
| 123456                                                                                                    | XIEST                                     |                               |                           |                 |
| http://sweda.com.br/produtos/impre                                                                                                    | essoras-nao-fiscais/impressoras-termicas- | -sweda-si-150/                |                           | Ý               |

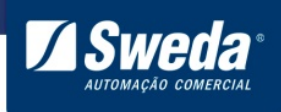

Na página da SI-150 clique no menu Software, efetue o download do Printer Tool.

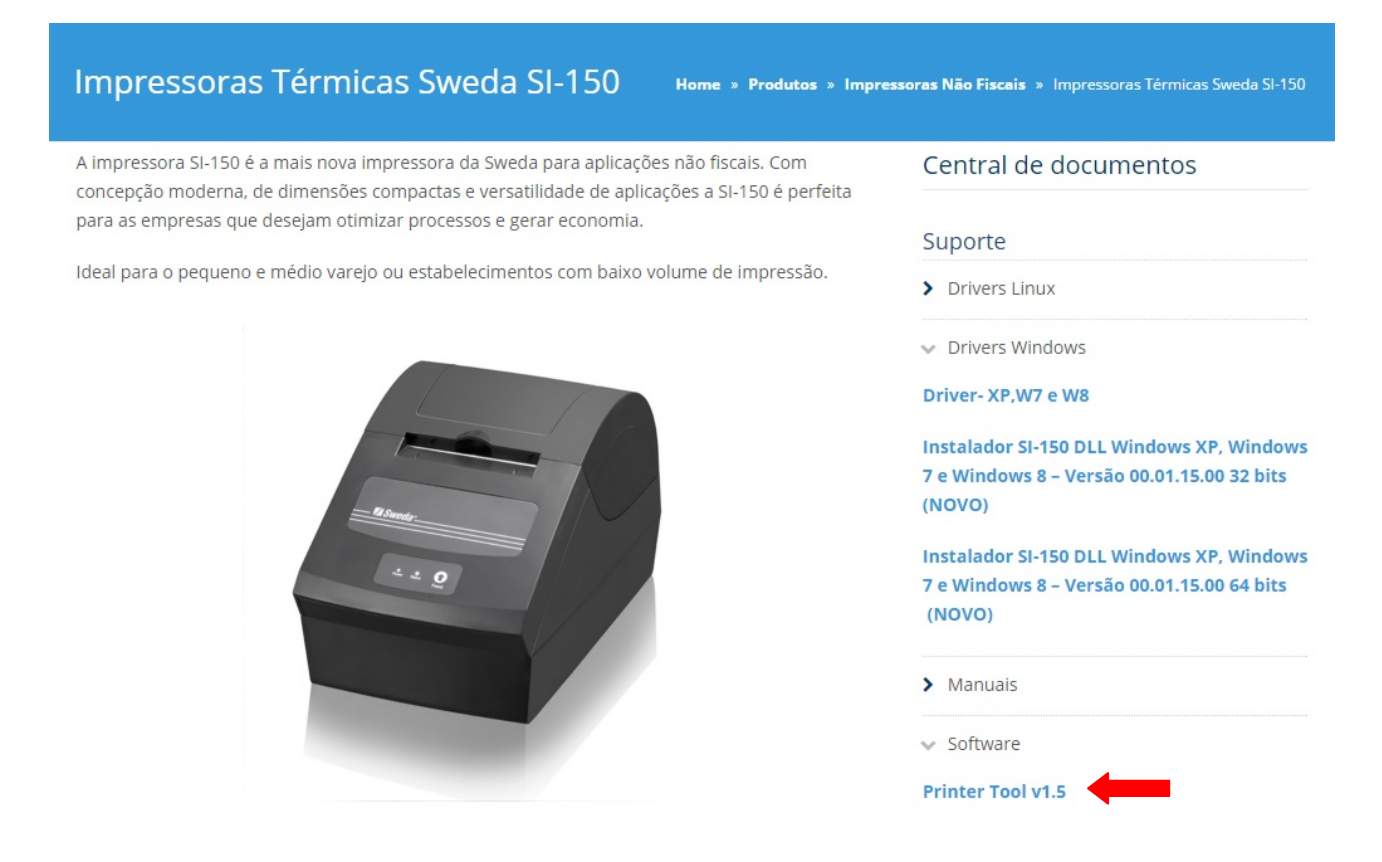

Descompacte os arquivos em uma pasta de sua preferência, por exemplo "Downloads".

| 😋 🔍 🗢 🚺 🕨 suport                                       | e 🕨 Downloads 🕨 👻 🗲 Pesquisar Downloads                                | × • |
|--------------------------------------------------------|------------------------------------------------------------------------|-----|
| Organizar 👻 Inclui                                     | na biblioteca 🔻 Compartilhar com 🕶 ᠉ 🔠 💌 🗍                             | •   |
| ☆ Favoritos<br>Área de Trabalho<br>Downloads<br>Locais | Nome DRIVER_SI-150_x86_x64 DRIVER_SI-150_x86_x64 DRIVER_SI-150_x86_x64 |     |
| Bibliotecas                                            | Printer-tool                                                           |     |
|                                                        | ▼                                                                      | ÷.  |

Entre na pasta Printer tool.

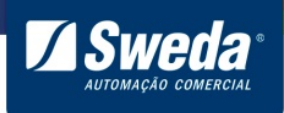

#### Execute o aplicativo SI-150

|                     |                                 |                   | ×       |
|---------------------|---------------------------------|-------------------|---------|
| 🔾 🖉 🤳 « suporte     | Downloads > - + Pesq            | uisar Downloads   | Q       |
| Organizar 🔻 Compart | ilhar com 🔻 Gravar 🛛 Nova pasta | III 🔹 🗖           | 2       |
| 🔶 Favoritos         | Nome                            | Data de modificaç | Tipo    |
| 📃 Área de Trabalho  | 퉬 debug                         | 18/01/2016 17:58  | Pasta   |
| 🗼 Downloads 🔤       | 퉬 Fonts                         | 14/08/2015 15:47  | Pasta   |
| 🗐 Locais 🗧          | 퉬 LOG                           | 22/01/2016 12:29  | Pasta   |
|                     | BigGb.LNG                       | 29/12/2014 13:36  | Arquiv  |
| 🥽 Bibliotecas       | Chinese.LNG                     | 29/12/2014 13:36  | Arquiv  |
| Documentos          | Config.cfg                      | 26/01/2016 00:31  | Arquiv  |
| 📔 Imagens           | English.LNG                     | 14/08/2015 15:35  | Arquiv  |
| J Músicas           | log.hex                         | 26/01/2016 00:31  | Arquiv  |
| Vídeos              | Dption 0                        | 25/01/2016 21:52  | Parâm   |
|                     | 🏽 SI-150                        | 14/08/2015 15:36  | Aplicat |
| 🝓 Grupo doméstico 🔻 | •                               |                   | •       |
| 10 itens            |                                 |                   |         |

#### 5.2. Utilizar cabo USB e virtualizar Porta Serial COM/LTP

Se a impressora for reconhecida como acclass no gerenciador de dispositivos, ela esta pré-configurada para comunicação direta por USB, caso necessite utilizar a impressora por cabo USB virtualizando uma Porta Serial Com/LPT, efetue o procedimento abaixo.

Em Communication Method selecione USB e USB Printer.

Clique em Communication Test.

|                                            |                           |         | Μ           | anual d | e ins | tala<br>SI- | ção<br>15( |
|--------------------------------------------|---------------------------|---------|-------------|---------|-------|-------------|------------|
| 🎑 SI-150 Ver1.522                          |                           |         |             |         |       |             | Х          |
| Quick Navigation                           | Communication Method      |         |             |         |       |             | h          |
| Communication Setting<br>Parameter Setting | C TCP/IP                  | C RS232 | (           | • USB 🔶 | -     |             |            |
| Logo Setting<br>Other Setting              |                           |         |             |         |       |             |            |
| Font Set                                   | O USB Virtual Serial Port |         | USB Printer |         |       |             |            |
| Exit(F9)                                   |                           |         |             |         |       |             |            |
|                                            |                           |         |             |         |       |             |            |
|                                            |                           |         |             |         |       |             |            |
|                                            |                           |         |             |         |       |             |            |
|                                            |                           |         |             |         |       |             |            |
|                                            |                           |         |             |         |       |             |            |
|                                            | Device Number: 1234       |         |             |         |       |             |            |
|                                            | Device Number. 1234       |         |             |         |       |             |            |
| 4                                          | Communication Test (F2)   | -       |             |         |       |             |            |
|                                            |                           |         |             |         |       |             |            |
|                                            |                           |         |             |         |       |             |            |
|                                            |                           |         |             |         |       |             |            |
|                                            |                           |         |             |         |       |             |            |
|                                            |                           |         |             |         |       |             |            |
| Communication Method: USB                  | USB Printer               |         |             |         |       |             | _          |

# Clique em Certain.

| Status:   | Succeed in communication test |
|-----------|-------------------------------|
| Current H | Padkage:                      |
| Total Pac | kage Numbers:                 |
|           |                               |
|           |                               |

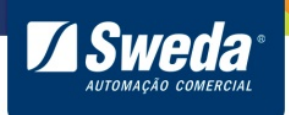

Selecione Parameter Setting.

Em Communication Method selecione USB Virtual Serial Port e clique em Download Parameter.

| SI-150 Ver1.522                             | - 🗆 X                                                                                                    |
|---------------------------------------------|----------------------------------------------------------------------------------------------------|
| Quick Navigation 🛞<br>Communication Setting | Ethernet New IP address: 192.168.1.7 Ethernet: 100M                                                                                                 |
| Exit(F9)                                    | Baud Rate: 9600  Kitchen Printer Number: 1 Parameter Code Page: 0->PC437 USA Printer Type: High Speed Language: English Clear Maintenance Parameter |
|                                             | Density:     2     Label Printer Mode     Label Height:     210       USB??:     USB??:     USB??:                                                  |
|                                             | Bluetooth     Bluetooth Nick Name      Wireless printer IP 192.168.1.7     Base Station IP 192.168.1.7                                              |
|                                             | Wireless printer number                                                                                                    |
| •                                           | ???? <b>·</b>                                                                                                    |
|                                             | WIFI Machine Download parameter(F7)                                                                                                    |
| Communication Method: USB                   | USB Printer                                                                                                    |

Clique em OK, desligue e ligue a impressora.

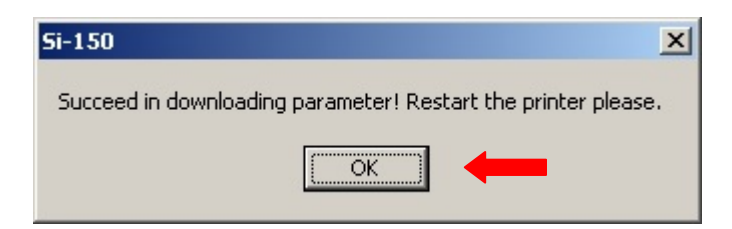

Com a impressora ligada desconecte e conecte o cabo USB de trás da impressora.

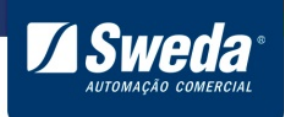

Confirme no gerenciador de dispositivos, a impressora vai aparecer em Portas (COM e LPT)

Windows XP, 7 e 8

#### Windows 10

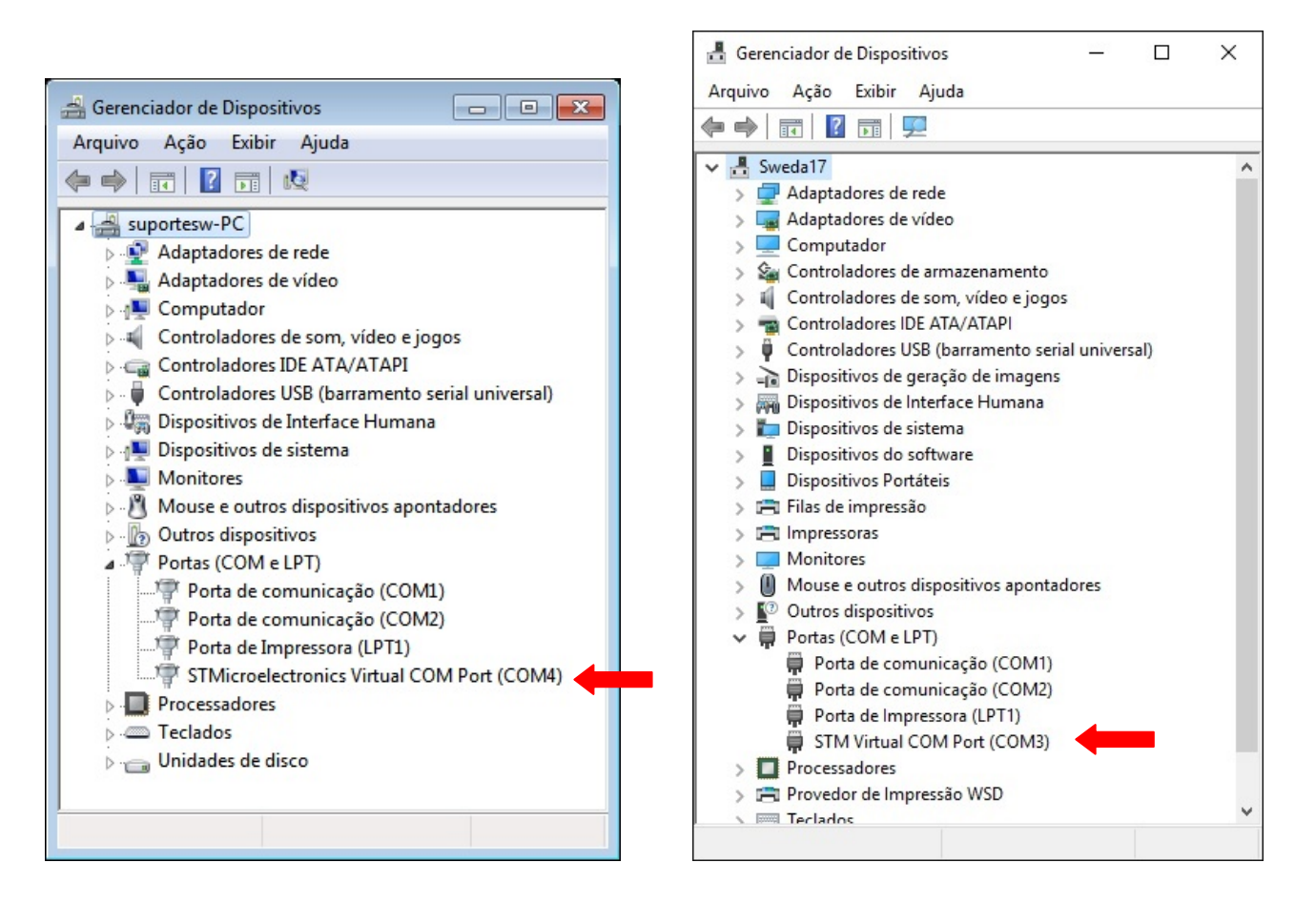

Agora efetue a instalação conforme tópico 3.5.

# 5.3 Utilizar cabo USB, comunicação direta por USB (não virtualiza Porta Serial COM/LPT)

Caso a impressora seja reconhecida como STMicroelectronics Virtual COM Port (COM X) ou STM Virtual COM Port (COM X) no gerenciador de dispositivos, ela esta préconfigurada para virtualizar uma Porta Serial Com/LPT, caso necessite utilizar a impressora por comunicação direta por USB, efetue o procedimento abaixo.

Em Communication Method selecione USB e USB Printer.

Clique em Communication Test.

| @ SI-150 Ver1.522                                                  |                               | _             |
|--------------------------------------------------------------------|-------------------------------|---------------|
| Quick Navigation (*)<br>Communication Setting<br>Parameter Setting | Communication Method          | G USB         |
| Other Setting<br>Font Set<br>Exit(F9)                              | © USB Virtual Serial Port     | C USB Printer |
|                                                                    | Port: COM6 - Aud Rate: 115200 | 0 •           |
|                                                                    |                               |               |
|                                                                    | Device Number 1234            |               |
|                                                                    | Communication Test (F2)       | I             |
|                                                                    |                               |               |

# Clique em Certain.

| Status:   | Succeed in communication test |
|-----------|-------------------------------|
| Current H | Padkage:                      |
| Total Pac | kaire Numbers:                |
|           |                               |
|           |                               |

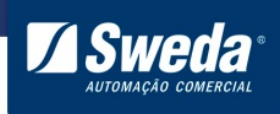

Selecione USB Printer e clique em Download Parameter.

| 🍓 SI-150 Ver1.522                             | - 🗆 X                                                                                               |
|-----------------------------------------------|----------------------------------------------------------------------------------------------------|
| Quick Navigation (*)<br>Communication Setting | Ethernet New IP address: 192.168.1.7 Ethernet: 100M                                                 |
| Parameter Setting                             | COM Baud Rate: 9600  Kitchen Printer Number: 1                                                      |
| Other Setting<br>Font Set                     | Parameter Code Page: 0->PC437 USA  Printer Type: High Speed  Factors to Clear Maintenance Parameter |
| Exit(F9)                                      | Density: 2 2 Label Printer Mode Label Height 210                                                    |
|                                               | Alarm Setting                                                                                       |
|                                               | Bluetooth     Bluetooth Nick Name                                                                   |
|                                               | Wireless printer IP 192.168.1.7 Base Station IP 192.168.1.7<br>Wireless printer number              |
|                                               | Communication Method Setting<br>Communication Method USB Printer                                    |
|                                               | • <u>کنځ</u> کنځک<br>کنځ                                                                            |
|                                               | UVIFI Machine                                                                                       |
|                                               | Download parameter(F7)                                                                              |
| Communication Method: USB                     | USB Virtual Serial Port                                                                             |

Clique em OK, desligue e ligue a impressora.

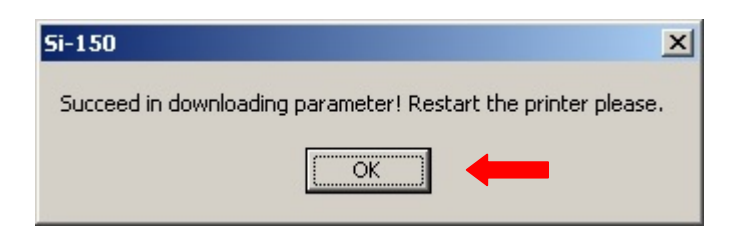

Com a impressora ligada desconecte e conecte o cabo USB de trás da impressora.

Agora efetue e instalação conforme tópico 3.5.